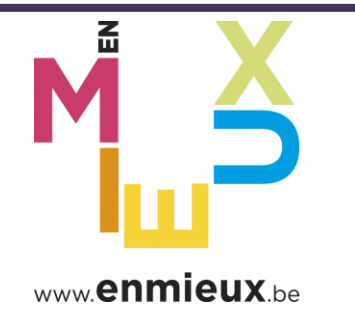

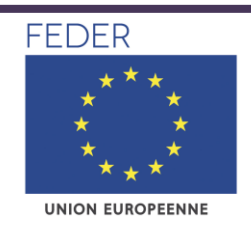

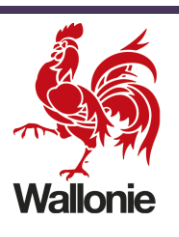

LE FONDS EUROPÉEN DE DÉVELOPPEMENT RÉGIONAL ET LA WALLONIE INVESTISSENT DANS VOTRE AVENIR

# Programmation 2014-2020

# **PO FEDER « Wallonie-2020.EU »**

Version 1.3

**MARS 2018** 

# EUROGES 2014

Manuel d'utilisation lié à l'introduction semestrielle des DEPENSES

A l'attention des Bénéficiaires :

- de l'action COOTECH (2.2.1.1.)
- de la mesure 2.3.2 COOPILOT

# Table des matières

| <b>1. EUROGES 2014</b> COMME MODE D'INTRODUCTION SEMESTRIELLE DES DEPENSES <b>3</b>                                                                                                    |
|----------------------------------------------------------------------------------------------------|
| 1.1. Le contexte                                                                                                    |
| <b>1.2. L'accès à EUROGES 2014</b>                                                                                                    |
| 2. L'INTRODUCTION SEMESTRIELLE DES DEPENSES                                                                                                    |
| 2.1 Que doit faire l'ENCODEUR ?112.1.1 La construction du relevé des pièces justificatives112.1.2 L'intégration des données financières dans le broadcast142.1.3 L'insertion d'un message242.1.4 Comment conserver une trace des encodages réalisés ?252.1.5 La clôture du broadcast (et son envoi à l'étape suivante du cheminement)27 |
| 2.2 Que doit faire le VALIDEUR ?27                                                                                                    |
| 3. QUELLES SONT LES ERREURS A EVITER POUR UNE INJECTION OPTIMALE DU FICHIER EXCEL ?                                                                                                    |
| 4. Comment suis-je informe qu'une demande d'information ( <i>broadcast</i> )<br>m'a ete envoyee ?                                                                                                    |
| 5. Comment acceder a la base de donnees complete et aux donnees de mon projet ?                                                                                                    |
| 6. QUI CONTACTER ?                                                                                                    |
| 7. COMMENT SE DECONNECTER ?                                                                                                    |

# EUROGES 2014 - Manuel d'utilisation lié à l'introduction semestrielle des DEPENSES - COOTECH et MESURE 2.3.2 COOPILOT

## **1. EUROGES 2014 comme mode d'introduction semestrielle des dépenses**

#### 1.1. Le contexte

Tout comme c'était déjà le cas lors de la programmation 2007-2013, l'introduction semestrielle des dépenses se fait au travers d'un **système d'échange électronique de données.** Pour chaque projet, il permet :

- <u>À l'entreprise bénéficiaire</u>, de présenter semestriellement ses dépenses (via un formulaire électronique prédéfini) et de les transmettre à la DGO6<sup>1</sup> qui est chargée de réaliser le contrôle de premier niveau ;
- <u>à la DGO6,</u> de réaliser les contrôles utiles et, in fine, de valider les dépenses éligibles.

Le présent document a pour objectif <u>d'aider les entreprises bénéficiaires</u> dans l'introduction de leurs dépenses. Il est disponible sur le portail de la Recherche (<u>https://recherche-technologie.wallonie.be/</u>) au lien « reporting financier » ou « Fonds structurels européens »

#### 1.2. L'accès à EUROGES 2014

#### 1.2.1. Le cheminement des données : le mécanisme des « BROADCASTS »

Les données financières qui seront présentées semestriellement par chaque entreprise bénéficiaire vont suivre le cheminement suivant :

**<u>Etape 1</u>** : la personne désignée comme ENCODEUR par le bénéficiaire recevra sur son compte un formulaire électronique prédéfini (ci-après *le broadcast*). Elle présentera ses dépenses en y répondant.

**<u>Etape 2</u> : SI** le bénéficiaire a émis le souhait que l'envoi des données financières fasse l'objet d'une validation interne préalable, le *broadcast* sera ensuite transmis à une seconde personne qui agira en tant que VALIDEUR.

Le VALIDEUR aura la possibilité :

- de renvoyer le broadcast à l'ENCODEUR (refus) à charge pour ce dernier d'adapter les données financières ;
- de valider le broadcast (validation).

**Etape 3 :** une fois validé, le *broadcast* sera ensuite transmis au gestionnaire technique du dossier à la  $DGO6^2$ .

Le GESTIONNAIRE TECHNIQUE aura la possibilité :

 ✓ de renvoyer le broadcast à l'ENCODEUR (refus) s'il estime que les dépenses présentées ne correspondent pas à l'action du projet ;

<sup>&</sup>lt;sup>1</sup> Direction générale opérationnelle de l'Economie, de l'Emploi et de la Recherche.

<sup>&</sup>lt;sup>2</sup> Direction des projets de recherche pour les dossiers COOTECH et Direction des Programmes régionaux pour les dossiers de la mesure 2.3.2.

# EUROGES 2014 - Manuel d'utilisation lié à l'introduction semestrielle des DEPENSES – COOTECH et MESURE 2.3.2 COOPILOT

 ✓ de valider le *broadcast* (validation) s'il estime que les dépenses correspondent à l'action du projet. Il peut cependant laisser un commentaire à l'attention de l'étape suivante.

**<u>Etape 4</u>** : une fois validé, le *broadcast* sera ensuite transmis au GESTIONNAIRE COMPTABLE de la DGO6 Direction de la Gestion financière (entité chargée du contrôle financier de premier niveau). Celui-ci s'assurera de l'éligibilité des dépenses présentées par le bénéficiaire et, après avoir, le cas échéant, rejeté les dépenses inéligibles, il validera le *broadcast*.

**<u>Etape 5</u>** : Au dernier stade, le DEPARTEMENT DE LA COORDINATION DES FONDS STRUCTURELS (DCFS) validera<sup>3</sup> les données contrôlées par la DGO6.

C'est la validation par le DCFS (dernier maillon de la chaîne) qui déclenchera le transfert des dépenses validées dans EUROGES 2014 où elles pourront être **consultées par l'ensemble de ses utilisateurs**<sup>4</sup> (dans leur globalité, avec une répartition par année – pas d'accès au relevé détaillé de dépenses ni aux pièces justificatives).

Le schéma ci-après décrit le cheminement de chaque broadcast :

<sup>&</sup>lt;sup>3</sup> Validation purement technique visant à s'assurer de la complétude du dossier.

<sup>&</sup>lt;sup>4</sup> Autres bénéficiaires, administrations fonctionnelles, Département de la Coordination des Fonds structurels (DCFS), Cabinets ministériels, Autorité de certification, Autorité d'audit et son organisme associé, évaluateurs, Commission européenne, ... etc

# EUROGES 2014 - Manuel d'utilisation lié à l'introduction semestrielle des DEPENSES - COOTECH et MESURE 2.3.2 COOPILOT

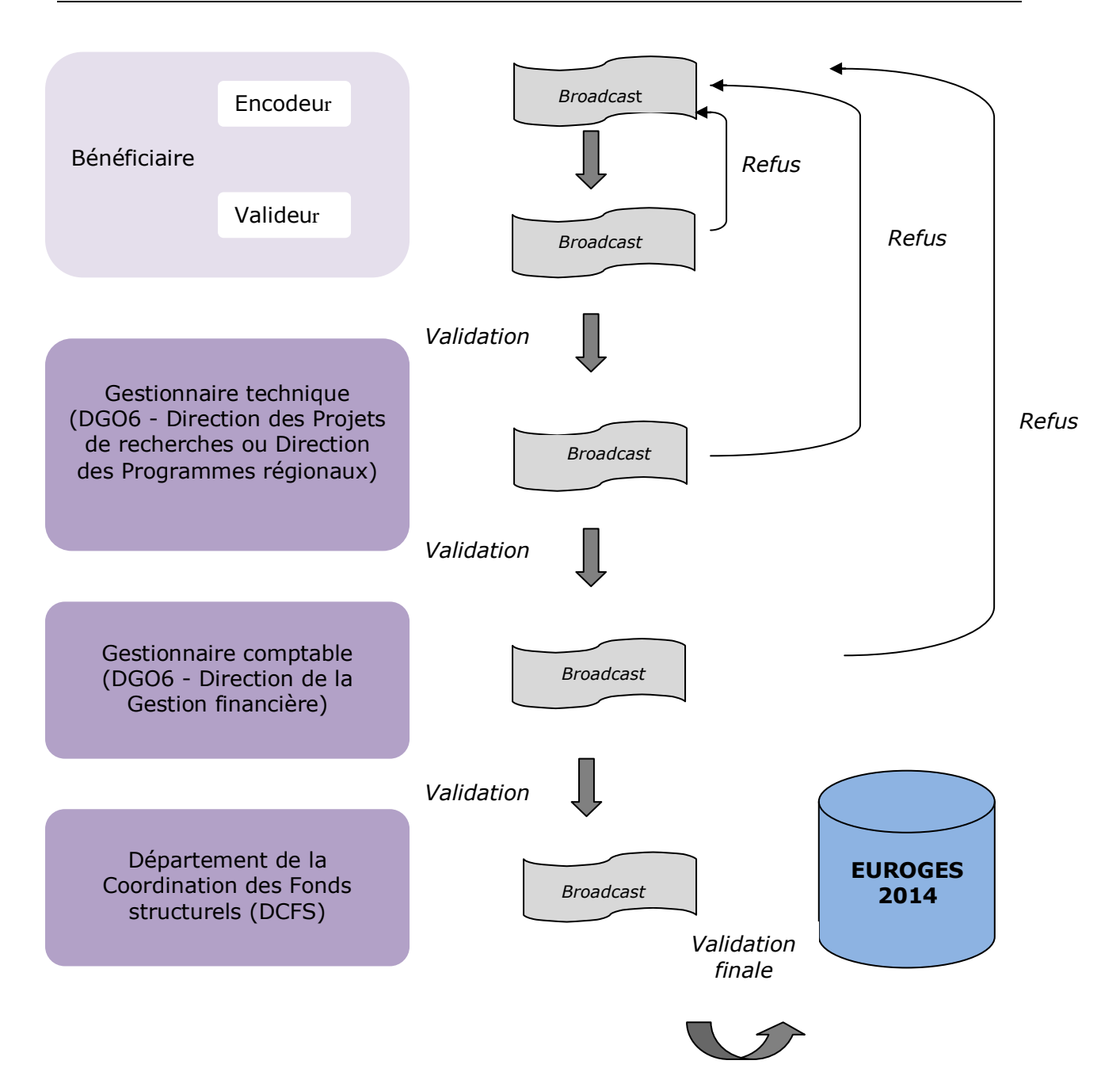

# EUROGES 2014 - Manuel d'utilisation lié à l'introduction semestrielle des DEPENSES - COOTECH et MESURE 2.3.2 COOPILOT

#### Attention :

Il s'agit d'un cycle. Il est donc indispensable que le *broadcast* suive son cheminement complet (jusqu'à sa validation finale par le DCFS) pour que le *broadcast* suivant puisse être transmis à l'ENCODEUR. Il est donc impératif que les délais de transmission soient respectés.

#### 1.2.2. Les rôles « ENCODEUR » et « VALIDEUR »

Pour mettre en place ce cheminement, <u>le représentant légal</u> du bénéficiaire devra <u>pour</u> <u>chacun de ses projets</u> communiquer à la Direction de la Gestion financière de la DGO6 un formulaire<sup>5</sup> de demande d'accès dûment complété afin de désigner :

- UN encodeur (obligatoire);
- UN<sup>6</sup> valideur (facultatif).

Pour une entité qui est bénéficiaire de **plusieurs projets**, **toutes les formules de personnalisation sont donc possibles**, la seule contrainte étant qu'elle ne peut, par projet, désigner qu'une et une seule personne pour présenter semestriellement ses dépenses.

Elle ne peut donc pas demander que X ET/OU Y agissent en tant qu'encodeur des dépenses d'un même projet.

#### Attention :

Il est possible à tout moment de modifier les personnes désignées par le bénéficiaire pour intervenir dans le cheminement du *broadcast*. Par contre, cette modification ne sera opérationnelle que pour les FUTURS *broadcasts*. Tout *broadcast* en cours au moment de la modification des intervenants devra être clôturé en utilisant les accès des acteurs qui étaient actifs au moment de son envoi.

#### 1.2.3. Comment se connecter ?

La base de données EUROGES 2014 est accessible via Internet à l'adresse suivante : <u>https://feder2014.europe.wallonie.be/login</u>.

La configuration du poste de travail est la suivante :

- Windows 8 & 10 ;
- Internet explorer 8 à 11
- Java 6 à 8<sup>7</sup>

<sup>&</sup>lt;sup>5</sup> Disponible dans le pavé « Bénéficiaires » sur le site <u>http://europe.wallonie.be</u> ainsi que sur le portail de la Recherche (<u>https://recherche-technologie.wallonie.be/</u>) au lien « reporting financier » ou « Fonds structurels européens »

<sup>&</sup>lt;sup>6</sup> Il est techniquement possible de prévoir plusieurs niveaux de validation. C'est toutefois de nature à ralentir le cheminement du broadcast. Cette possibilité est offerte sans être recommandée.

<sup>&</sup>lt;sup>7</sup> A partir de Java 7 l'url <u>https://feder2014.europe.wallonie.be/login</u> doit être ajoutée à la « Liste des sites avec exception ».

# EUROGES 2014 - Manuel d'utilisation lié à l'introduction semestrielle des DEPENSES - COOTECH et MESURE 2.3.2 COOPILOT

Pour y accéder, il convient d'encoder ses  $LOGIN^8$  et mot de passe <u>personnels et</u> <u>confidentiels</u> obtenus du DCFS et de cliquer sur « OK ».

| -                       | 🗸 🗸 McAfe                                                                                                    | e 🛛 💻 🖊                    |
|-------------------------|----------------------------------------------------------------------------------------------------|----------------------------|
| <-)⊖@                   | nttp://feder2014.europe.spw.test.wallonie.be/login.jsp 🔎 + 🖉 🦉 Euroges 2014 - Base de Don 🗙                                                               | <b>↑</b> ★ Ø               |
| Fichier Edition         | Affichage Favoris Outils ?                                                                                                    |                            |
| 🍰 🧃 Sites sug           | gérés 🔻 🙆 Accéder à plus de mod 🔻 🏪 Hotmail                                                                                                    |                            |
| /ICE PUBLIC DE WALLONIE | Bienvenue sur la Base de Données du<br>Département de la Coordination des fonds structurels (Euroges 2014)<br><u>NOM :</u><br><u>Mot de Passe :</u><br>OK |                            |
| R                       | Secrétariat général                                                                                                    | - (SPW                     |
| ш                       |                                                                                                    | Equipe exists de Welleste  |
| S                       | Département de la Coordination des fonds structurels                                                                                                    | Service public de Wallonie |

Une fois connecté, l'utilisateur accède à un écran de transition :

|                 | A REAL PROPERTY AND A REAL PROPERTY AND A REAL | - 6 <b>- X</b>                    |
|-----------------|----------------------------------------------------------------------------------------------------|-----------------------------------|
| <del>(</del> )) | 🏐 http://feder2014.europe.spn.tzst.wallonie.be/main.pp?faztComponentSi 🔎 - 🖒 🦉 Base de Données du Départ × 🎢 / Portail de la Racherche et des                                                                                                    | n * ¤                             |
| Fichier Edi     | tion Affichage Favoris Outils ?                                                                                                    |                                   |
| × Winaka        |                                                                                                    |                                   |
| क खा अल         | uuggerei • gij Acceder a plus de mod • aaa hotmaal                                                                                                    |                                   |
|                 | Bienvenue sur la Base de Données du<br>Département de la Coordination des fonds structurels                                                                                                    |                                   |
|                 | Vous pouvez accéder aux menus suivants :                                                                                                    |                                   |
|                 | Demande d'informations                                                                                                    |                                   |
| NIE             | Le tableau cl-dessaus regencel des demandes d'informations qui vous sont adressées. Pour traiter ces demandes, veuillez cliquer.     Type de demandes (lo 1     Etat d'avancement (lo 1     Etat d'avancement (lo 1     Etat       |                                   |
| WALLO           | Marchés Publics  • Pour consulter les marchés à contrôler, veuillez diquez id                                                                                                    |                                   |
| ш               | Impressions                                                                                                    |                                   |
| D               | Pour consulter et imprimer les documents générés, cliquez sur le menu correspondant :                                                                                                    |                                   |
| LIC             | Fiches techniques                                                                                                    |                                   |
| 60              | Base de données complète                                                                                                    |                                   |
| ΡN              | Cliquez lei pour lancer la Base de données complète                                                                                                    |                                   |
| /ICE            |                                                                                                    |                                   |
| R               | Secrétariat général                                                                                                    |                                   |
| S               | Département de la Coordination des fonds structurels<br>Place subdrite (2014des 1): 51:00 Namu<br>Estati d'Addorgen auflente les                                                                                                    | SPW<br>Service public de Waltonie |

Cet écran de transition lui permet de lancer la base de données complète dans laquelle il pourra consulter l'ensemble des projets retenus dans le cadre du PO FEDER « Wallonie-2020.EU ».

 $^{8}$  LOGIN = NOM

# EUROGES 2014 - Manuel d'utilisation lié à l'introduction semestrielle des DEPENSES - COOTECH et MESURE 2.3.2 COOPILOT

| -               | A REAL PROPERTY AND A REAL PROPERTY AND A REAL |                            |
|-----------------|----------------------------------------------------------------------------------------------------|----------------------------|
| ← 🖂 🛃           | http://fede/2014.europe.upv.test.wallonie.be/main.jp)?Eart/ComponentSI 🖉 + 🖒 💈 Base de Données du Dépat… 🛪 🚀 Portail de la Recherche et des                                                                                                    |                            |
| Fichier Edition | Affichage Favoris Outils ?                                                                                                    |                            |
| × Wildle        | -                                                                                                    |                            |
| M Diece and     | Sies + C access a bio se more + I normal                                                                                                    |                            |
|                 | Bienvenue sur la Base de Données du<br>Département de la Coordination des fonds structurels                                                                                                    |                            |
|                 | Vous pouvez accéder aux menus suivants :                                                                                                    |                            |
|                 | Demande d'informations                                                                                                    |                            |
| TLONIE          | te <u>i te biblios</u> <u>ci-dessour regrend les demandes</u> <u>s</u> illiformations qui vous sont adressées. Pour traiter ces demandes, veuillez cliquer.     Validadion Etas financies (b) 1     Etat des indicateurs (b) 1     Etat des indicateurs (b) 1     Etat des indicateurs (b) 1     Etat des indicateurs (c) 1     Etat des indicateurs (c) 1     Etat des indicateurs (c) 1                                                                                                    | _                          |
| WA              | Pour consulter les marchés à contrôlier, veuillez diquez lo     Cliquez ici pour lancer la Base                                                                                                    |                            |
| D               | Pour consulter et imprimer les documents générés, diquez sur le menu consessement de donnéos complète                                                                                                    |                            |
| LIC             | Fiches techniques                                                                                                    | J                          |
| 8               | Base de données complète                                                                                                    |                            |
| ΡN              | Cliquez ici pour lancer la Base de données complète                                                                                                    |                            |
| VICE            |                                                                                                    |                            |
| 2               | Secrétariat général                                                                                                    | (                          |
| SE              | Department de la Cocolitation des fonds structurels<br>Sala: Jacobiero 2: 5: 6:100:000 2: 5: 6:100:000 2: 5: 5: 5: 5: 5: 5: 5: 5: 5: 5: 5: 5: 5:                                                               | Service public de Waltonie |

Il lui permet également **d'accéder DIRECTEMENT à certains modules spécifiques d'EUROGES 2014** et notamment au formulaire électronique au moyen duquel il pourra transmettre ses dépenses (l'envoi de ce *broadcast* financier lui aura été notifié par mail – voir point 4 ci-après).

Dans l'exemple ci-dessous, l'utilisateur d'EUROGES doit notamment compléter un broadcast financier (ainsi qu'un broadcast « Etat d'avancement » et un broadcast « Indicateurs »<sup>9</sup>).

| Demande d'informations                             |            |                                                                                          |
|----------------------------------------------------|------------|------------------------------------------------------------------------------------------|
| <ul> <li>Le tableau ci-dessous reprend</li> </ul>  | les deman  | des d'informations qui vous sont adressées. Pour traiter ces demandes, veuillez cliquer. |
| Type de demandes                                   | Nombre     |                                                                                          |
| Validation Etats financiers (E                     | ) 1        |                                                                                          |
| Etat d'avancement (B)                              | 1          |                                                                                          |
| Etat des indicateurs (B)                           | 1          |                                                                                          |
| <ul> <li>Pour consulter le suivi de vos</li> </ul> | demandes o | d'informations, cliquez ici                                                              |

Pour accéder à l'écran d'encodage des dépenses, il suffit de cliquer sur le lien « Validation Etats financiers (B) ».

Modification du mot de passe :

<sup>&</sup>lt;sup>9</sup> Ceux-ci font l'objet d'un manuel distinct également disponible dans le pavé « Bénéficiaires » du site <u>http://europe.wallonie.be</u> ainsi que sur le portail de la Recherche (<u>https://recherche-technologie.wallonie.be/</u>) au lien « reporting financier » ou « Fonds structurels européens ».

# EUROGES 2014 - Manuel d'utilisation lié à l'introduction semestrielle des DEPENSES - COOTECH et MESURE 2.3.2 COOPILOT

Pour des raisons de sécurité, l'utilisateur devra modifier son mot de passe dès sa première connexion et ensuite tous les 6 mois.

# EUROGES 2014 - Manuel d'utilisation lié à l'introduction semestrielle des DEPENSES - COOTECH et MESURE 2.3.2 COOPILOT

Si le mot de passe d'accès doit être modifié, ce sera après avoir cliqué sur le lien « Validation Etats financiers (B) » que la fenêtre suivante s'ouvrira :

| 실 Définition du mot de passe                                                                                                    | × |
|----------------------------------------------------------------------------------------------------|---|
| Mot de passe actuel                                                                                                    |   |
| Nouveau mot de passe                                                                                                    |   |
| Confirmer le mot de passe                                                                                                    |   |
| <ul> <li>Le mot de passe doit contenir au minimu</li> <li>Le mot de passe doit débuter par une ma<br/>au moins 1 caractère spécial (-*/\$&amp;#§) et&lt;/li&gt;     &lt;li&gt;Le mot de passe ne peut être égal aux 10&lt;/li&gt; &lt;/ul&gt;&lt;/th&gt;&lt;th&gt;im 8 caractères&lt;br&gt;ajuscule, suivie d'au moins 2 minuscules,&lt;br&gt;se terminer par au moins 2 chiffres&lt;br&gt;) derniers mots de passe utilisés&lt;/th&gt;&lt;/tr&gt;&lt;tr&gt;&lt;th&gt;&lt;b&gt;(&lt;/b&gt;&lt;/th&gt;&lt;th&gt;ОК&lt;/th&gt;&lt;/tr&gt;&lt;/tbody&gt;&lt;/table&gt;</li></ul> |   |

Après avoir introduit son mot de passe actuel, l'utilisateur composera son nouveau mot de passe qui ne sera connu que de lui seul et devra répondre aux critères suivants :

- ✓ il aura une longueur minimale de 8 caractères;
- ✓ il débutera par 1 lettre majuscule suivie d'au moins 2 lettres minuscules et d'au moins 1 caractère spécial (-, \*, /, &, #, §);
- ✓ il devra se terminer par au moins 2 chiffres ;
- ✓ il devra être différent des 10 mots de passe précédents.

Après avoir confirmé son nouveau mot de passe, l'utilisateur entérinera le changement en cliquant sur « OK ».

#### Attention :

En cas d'oubli, seul l'administrateur système au sein du Département de la Coordination des Fonds structurels pourra réinitialiser un nouveau mot de passe. Les coordonnées des personnes susceptibles de vous aider sont reprises au point 6 ci-après.

# EUROGES 2014 - Manuel d'utilisation lié à l'introduction semestrielle des DEPENSES – COOTECH et MESURE 2.3.2 COOPILOT

#### 2. L'introduction semestrielle des dépenses

#### 2.1 Que doit faire l'ENCODEUR ?

L'encodeur est donc le premier maillon de la chaîne. C'est lui qui introduit les dépenses dans le *broadcast* financier.

#### 2.1.1 La construction du relevé des pièces justificatives

Comme précisé à l'article 12 « *Liquidation de la subvention* » de la convention, le formulaire électronique prédéfini contenu dans le *broadcast* financier comprend notamment :

- ✓ Le relevé exhaustif des dépenses présentées pour le semestre considéré ;
- ✓ L'ensemble des pièces justificatives de ces dépenses ;
- ✓ Le ou les extrait(s) de compte afférent(s) au(x) subside(s) reçu(s) lors du semestre écoulé.

Concrètement, le relevé exhaustif des dépenses encourues ou « Relevé des pièces justificatives » prend la forme d'un fichier Excel. La construction de ce fichier constitue donc la première tâche à réaliser par l'encodeur, avant même qu'il ne se connecte à EUROGES 2014.

**La version électronique du fichier Excel à utiliser** est disponible à l'adresse <u>http://recherche-technologie.wallonie.be/</u> ainsi que dans le pavé « bénéficiaires » du site <u>http://europe.wallonie.be/node/427.</u>

Ce fichier Excel doit être scrupuleusement respecté dans sa structure et son format.

<u>Changement important par rapport à 2007-2013</u>: Contrairement à la programmation 2007-2013 où les dépenses devaient être déclarées semestriellement de manière cumulée depuis le début du projet, seules les nouvelles dépenses à présenter<sup>10</sup> devront désormais être introduites chaque semestre.

Les dépenses éligibles sont celles reprises dans le Guide des dépenses éligibles de la Direction de la Gestion financière de la DGO6 (sauf pour les frais généraux qui sont ici plafonnés à 15%).

Le relevé des dépenses reprend les informations suivantes :

 <u>Rubrique</u>: cette information doit permettre un classement en fonction de la nature des dépenses encourues. A compléter **obligatoirement** en respectant les sousrubriques prévues dans la convention et en utilisant la codification se trouvant à l'annexe A du présent document.

<sup>&</sup>lt;sup>10</sup> Dépenses encourues lors du semestre concerné ou lors d'un semestre antérieur (pour autant qu'elles n'aient pas encore été déclarées et acceptées).

# EUROGES 2014 - Manuel d'utilisation lié à l'introduction semestrielle des DEPENSES - COOTECH et MESURE 2.3.2 COOPILOT

<u>Format</u> : XXXXXX, soit les 6 positions du numéro attribué à la rubrique/sousrubrique (exemple pour la sous-rubrique « Chercheur » au sein de la rubrique « COOTECH/DEMONSTRATEURS - Frais de personnel » : 903001).

#### Champ obligatoire

 <u>N° du marché public</u>: les marchés publics ne concernent pas les bénéficiaires de la mesure COOTECH, ni ceux de la mesure 2.3.2. Cependant, cette colonne sera utilisée pour répertorier le numéro de la pièce justificative jointe dans l'onglet « « Document attaché » (ex : PJ 001)

<u>Format</u> : numérique, soit le n° attribué à la pièce jointe. La numérotation n'est pas interrompue entre deux périodes de déclaration de dépenses.

**Champ obligatoire** => reprendre la mention « **sans objet** » pour les dépenses qui ne font l'objet d'aucun document attaché.

3. <u>Prestataire</u> : fournisseur, prestataire ou entreprise, tel que repris sur la facture ou nom du salarié pour des dépenses de personnel.

Format : Libre Champ obligatoire

- 4. <u>Unité</u> : cette colonne ne concerne pas les bénéficiaires du dispositif COOTECH, ni ceux de la mesure 2.3.2 COOPILOT
  - ⇒ <u>Cette colonne NE DOIT PAS être utilisée</u> et doit être laissée vierge.
- 5. <u>Nombre</u> : cette colonne ne concerne pas les bénéficiaires Du dispositif COOTECH, ni ceux de la mesure 2.3.2 COOPILOT

#### ⇒ <u>Cette colonne NE DOIT PAS être utilisée et doit être laissée vierge</u>.

6. <u>N° BCE</u> : Numéro d'entreprise, du fournisseur, du prestataire ou de l'entrepreneur enregistré auprès de la Banque Carrefour des Entreprises.

<u>Format</u> : XXXX.XXX.XXX, soit les 10 positions du n°  $BCE^{11}$  (exemple = 0316.381.138)

#### **Champ obligatoire**

=> reprendre la mention « **sans objet** » pour les dépenses pour lesquelles aucun n° BCE du prestataire ne peut être fourni (c'est notamment le cas des dépenses de personnel)

=> si le fournisseur/prestataire est étranger, reprendre le numéro d'identification mentionné sur la pièce justificative émise par celui-ci<sup>12</sup>

7. <u>Libellé de la pièce</u> : si c'est une facture, le texte doit permettre d'identifier la nature de la dépense. S'il s'agit d'honoraires, préciser la nature du service. Pour les frais de personnel, la période de rémunération doit être mentionnée. Pour les frais présentés forfaitairement, identifier la période concernée (ex : FF2% 1<sup>er</sup> SEM 2017 ou FG15% 1<sup>er</sup> SEM 2017)

<u>Format</u> : libre Champ obligatoire

<sup>&</sup>lt;sup>11</sup> L'exactitude du n° encodé fait l'objet d'une vérification de la part d'EUROGES 2014.

<sup>&</sup>lt;sup>12</sup> Ce numéro sera identifié par EUROGES 2014 comme non conforme mais sans que cela ne soit bloquant (voir point 3 ci-après).

# EUROGES 2014 - Manuel d'utilisation lié à l'introduction semestrielle des DEPENSES - COOTECH et MESURE 2.3.2 COOPILOT

8. <u>Numéro de pièce prestataire :</u> numéro de facture ou référence attribué par le prestataire à la pièce justificative.

Format : libre Champ obligatoire

 <u>Numéro de pièce bénéficiaire</u> : numéro interne attribué à la pièce justificative dans la comptabilité du bénéficiaire. Ce numéro **DOIT être unique** pour chacune des dépenses présentées.

Pour une dépense représentée après un refus, pour une dépense présentée dans plusieurs rubriques/sous-rubriques ou pour une dépense payée en plusieurs fois, le numéro de pièce bénéficiaire doit être dupliqué mais est rendu unique par l'ajout de « /1 » à « /N » (exemple pour le n° interne XXXX : XXXX/1, ..., XXXX/N).

# Format : libre Champ obligatoire

<u>Conseil</u>: Pour les frais présentés forfaitairement, identifier la période concernée (ex : « Forfait FF2%  $1^{er}$  SEM 2017 » ou « Forfait FG15%  $1^{er}$  SEM 2017 »).

10. <u>Date d'émission de la pièce</u> : date mentionnée sur la pièce justificative. A défaut de date d'émission de la facture, par exemple pour des frais d'amortissement, indiquer la même date que celle reprise dans la colonne « Date de paiement » (voir point 11 ciaprès) ou pour les frais présentés forfaitairement la date de fin de la période couverte par ceux-ci.

Format : date

#### Champ obligatoire

11. <u>Date de paiement de la dépense</u> : indiquer la date valeur telle que reprise dans l'extrait de compte. Dans des cas exceptionnels de comptabilité organisée par centres de frais (ex. : systèmes ERP), une date convenue, estimée postérieure à la date réelle de paiement, peut être indiquée. Pour les amortissements, la date à renseigner comme date de paiement est la date d'échéance du semestre. Pour les dépenses de personnel ou pour les dépenses forfaitaires (frais généraux et frais forfaitaires additionnels), la date d'échéance du semestre peut être également reprise.

## Format : date Champ obligatoire

12. <u>Numéro de l'extrait de compte</u> : correspond au numéro de l'extrait de compte relatif à la dépense encourue.

Format : libre

**Champ obligatoire** (possibilité, le cas échéant, d'inscrire la mention « **sans objet** »)

13. <u>Montant de la pièce</u> : **montant total HTVA** tel que mentionné sur la pièce. En cas de notes de crédits ou de corrections, des montants négatifs peuvent être encodés.

Format : numérique Champ obligatoire

# EUROGES 2014 - Manuel d'utilisation lié à l'introduction semestrielle des DEPENSES - COOTECH et MESURE 2.3.2 COOPILOT

14. <u>Montant payé</u>: montant effectivement payé, et net des éventuels frais financiers, qui se retrouve sur l'extrait de compte correspondant. En cas de paiement partiel, seul ce dernier doit être repris (ajouter autant d'enregistrements qu'il y a de paiements échelonnés pour une même facture). En cas de notes de crédits ou de corrections, des montants négatifs peuvent être encodés.

#### Format : numérique

#### **Champ obligatoire**

15. <u>Montant déclaré</u> : montant éligible et imputable au projet (à l'exclusion par exemple des postes inéligibles ou d'éventuelles parties imputables à d'autres projets). Pour les amortissements, l'annuité ou la charge semestrielle doit être indiquée. En cas de notes de crédits ou de corrections, des montants négatifs peuvent être encodés.

Format : numérique

# Champ obligatoire

16. <u>Commentaire</u> : tout commentaire utile

Format : libre

L'utilisation de ce champ est vivement recommandée pour apporter des éclaircissements sur la nature de la dépense, le lien avec la recherche et le montant déclaré (s'il diffère du montant facturé).

#### 2.1.2 L'intégration des données financières dans le broadcast

Suite à la réception d'un mail automatique (voir point 4 ci-après), l'encodeur est averti qu'un broadcast financier lui a été adressé.

Après avoir cliqué sur le lien « Validation Etats financiers (B) » décrit au point 1.2.3 ciavant, l'encodeur obtient un écran dans lequel on retrouve dans la <u>partie supérieure</u> <u>gauche</u> la liste des projets pour lesquels les dépenses doivent être introduites (dans l'exemple ci-dessous, cette action ne doit être faite que pour un seul projet).

# EUROGES 2014 - Manuel d'utilisation lié à l'introduction semestrielle des DEPENSES - COOTECH et MESURE 2.3.2 COOPILOT

| EUROGES 2014 Internet Explorer                                                                                                    |                                                                                    |
|----------------------------------------------------------------------------------------------------|------------------------------------------------------------------------------------|
|                                                                                                    | Commentaire(s) recu(s)                                                             |
| Dosef Etat au Iogin Encodeur Date debut Administration fondionnelle<br>22.11/208-COOTECH A - 31/12/2016 COOTECH A ENC 98/03/2017 DGO6 - Recherche |                                                                                    |
|                                                                                                    |                                                                                    |
|                                                                                                    | Dossier Etat au login Encodeur Date debut Administration fonctionnelle             |
|                                                                                                    | 2.2.11/3208 - COOTECH A - [31/12/2016 [COOTECH-A-ENC [08/03/2017 [DG06 - Recherche |
|                                                                                                    |                                                                                    |
|                                                                                                    | Validé au Validées le                                                              |
| 6                                                                                                    |                                                                                    |
| Dépenses cumulées Relevé des pièces justificatives Documents attachés Factures cumu                                                               | lifes                                                                              |
| Année Dép. Coût total Dép. Montant cofinancé Dép. FEDER Dép. RWICF Dép. Autres opérate                                                            | nurs publics Dép. Privé                                                            |
| TOTAL 0.00 0.00 0.00                                                                                                    | 0.00 0.00                                                                          |
| 1 BB                                                                                                    |                                                                                    |
|                                                                                                    |                                                                                    |
|                                                                                                    |                                                                                    |
|                                                                                                    |                                                                                    |
|                                                                                                    |                                                                                    |
|                                                                                                    |                                                                                    |
|                                                                                                    |                                                                                    |
|                                                                                                    |                                                                                    |
|                                                                                                    |                                                                                    |
|                                                                                                    |                                                                                    |
|                                                                                                    |                                                                                    |
|                                                                                                    |                                                                                    |
|                                                                                                    | * 115% -                                                                           |

<u>Après avoir sélectionné le projet</u> (en cliquant sur son intitulé), l'encodeur accède en écriture aux onglets repris dans la partie inférieure de l'écran, à savoir les onglets :

- Dépenses cumulées => voir point 2.1.2.4 ;
- Relevé des pièces justificatives => voir point 2.1.2.1 ;
- Documents attachés => voir point 2.1.2.2 ;
- Contrôle des pièces => voir point 2.1.2.6 ;
- Consommation budgétaire => voir point 2.1.2.5 ;
- Factures cumulées => voir point 2.1.2.3.

|       |          |         |        |            |        |                     |      |       |       |         |     |                         |       |            | Validé au 31/ | 12/2016 Validées le |  |
|-------|----------|---------|--------|------------|--------|---------------------|------|-------|-------|---------|-----|-------------------------|-------|------------|---------------|---------------------|--|
| 10000 | 4        |         |        |            |        |                     |      |       |       |         |     |                         |       |            |               |                     |  |
|       | )épei    | ises cu | mulée  | s Rele     | evé de | s pièces justificat | ives | Docur | nents | attaché | s   | Contrôle des pièces     | C     | onsommatio | n budgétaire  | Factures cumulées   |  |
|       |          | Année   | Dép. ( | Coût total | Dép. I | Montant cofinancé   | Dép. | FEDER | Dép.  | RW/CF   | Dép | . Autres opérateurs pub | olics | Dép. Privé |               |                     |  |
|       | 河 🛛      | 2016    |        | 0,00       |        | 0,00                |      | 0,00  |       | 0,00    |     |                         | 0,00  | 0,00       |               |                     |  |
|       | <u>~</u> | TOTAL   |        | 0,00       |        | 0,00                |      | 0,00  |       | 0,00    |     |                         | 0,00  | 0,00       |               |                     |  |
|       |          |         |        |            |        |                     |      |       |       |         |     |                         |       |            |               |                     |  |

# 2.1.2.1 L'onglet « Relevé des pièces justificatives »

L'injection du fichier au format Excel construit conformément aux consignes mentionnées au point 2.1.1 se fait dans **l'onglet « Relevé des pièces justificatives »**. Après avoir cliqué sur le bouton (Insertion d'une feuille Excel), une fenêtre s'ouvre. Elle lui permet de sélectionner dans le navigateur représentant l'explorateur de son ordinateur,

# EUROGES 2014 - Manuel d'utilisation lié à l'introduction semestrielle des DEPENSES - COOTECH et MESURE 2.3.2 COOPILOT

le fichier Excel à importer. L'encodeur confirme sa sélection en cliquant sur l'option «  $\mathsf{OUVRIR}$  ».

| EUROGES 2014 Internet Explorer                                                                                                    |                                                                                                    |
|----------------------------------------------------------------------------------------------------|----------------------------------------------------------------------------------------------------|
| Dossier Etat au login Encodeur Date début Administration fonctionnelle<br>22.11/2008 - COOTECH A - 131/12/2016 COOTECH A ENC D8003/2017 DGO6 - Recherche                                                                                                    | Commentaire(s) recu(s)                                                                                                    |
|                                                                                                    | Validé au 31/12/2016 Validées le                                                                                                    |
|                                                                                                    |                                                                                                    |
| Dépenses cumulées Levé des pièces justificatives Documents attachés Contrôle des pièces                                                                                                    | Consommation budgétaire Factures cumulées                                                                                                    |
|                                                                                                    |                                                                                                    |
| N° Ordre         Numero de sous-rubrique         Rubrique / Sous-Rubrique         Ibelié de la pèt           Rubrique         Four-rubrique         Rubrique         Rubrique         Rubrique           Rubrique         Four-rubrique         Rubrique         Rubrique         Rubrique           Rubrique         Four-rubrique         Rubrique         Rubrique         Rubrique           Rubrique         Four-rubrique         Rubrique         Rubrique         Rubrique           Rubrique         Four-rubrique         Rubrique         Rubrique         Rubrique           Rubrique         Rubrique         Rubrique         Rubrique         Rubrique           Rubrique         Rubrique         Rubrique         Rubrique         Rubrique           Rubrique         Rubrique         Rubrique         Rubrique         Rubrique           Rubrique         Rubrique         Rubrique         Rubrique         Rubrique           Rubrique         Rubrique         Rubrique         Rubrique         Rubrique           Rubrique         Rubrique         Rubrique         Rubrique         Rubrique | Avoiri     Image: Control of the second second |
| Commentaire                                                                                                    |                                                                                                    |
|                                                                                                    | €,115% -                                                                                                    |
| EUROGES2014 EL Document2                                                                                                    | 😤 Base de Donné 🖉 EUROGES 2014 😽 Boîte de récepti 📜 Z EUROGES 🔍 Quitil Capture 🐻 🖬 🗞 🚱 🚱 📓 🛊 🎁 🖕 12:11                                                                                                    |

Une fois cette action réalisée, **si le fichier Excel (format .xls) a correctement été construit**, les données de celui-ci sont injectées dans l'onglet « Relevé des pièces justificatives ».

# EUROGES 2014 - Manuel d'utilisation lié à l'introduction semestrielle des DEPENSES - COOTECH et MESURE 2.3.2 COOPILOT

| C EUROGES 2014 Internet Explorer                                                                                                    | A Real Property lies and                                                                                                    |                                                                                                    | ) X |
|----------------------------------------------------------------------------------------------------|----------------------------------------------------------------------------------------------------|----------------------------------------------------------------------------------------------------|-----|
| Dossier Etatas login Encodeur Date début Administration fonctionnelle<br>2.2 11/3208 - COOTECH A - 31/12/2016 DOOTECH A ENC 08/03/2017 DGOS - Recherche                                                                                                    | mmentaire(s) recu(s)                                                                                                    |                                                                                                    |     |
| Valid  Depenses cumulées Relevé des pièces justificatives Documents attachés Contrôle des pièces Consommation bur                                                                                                    | é au 31/12/2015 validées le                                                                                                    |                                                                                                    |     |
|                                                                                                    |                                                                                                    |                                                                                                    |     |
| N <sup>1</sup> Ordrei [Nimifed de soust-rubrique]     Rubrique / Sous-Rubrique (2%) Frai     9/12000     000TECHODEMONSTRATEURS - Fondionment // Protein formative additionnels (2%)     Frai     9/13004     COOTECHODEMONSTRATEURS - Fondionment // Definitive & mathematik     4/22000     COOTECHODEMONSTRATEURS - Frais généraux // Frais généraux     Frai | Numéro de ocus-rubrique<br>Rubrique / Sous-Rubrique<br>Type de réfeense<br>N° de marché public<br>Prestataire<br>Unité<br>Noméro BCE<br>Lubelé de la pièce<br>N° de pièce présettaire<br>N° de pièce présettaire<br>N° de pièce présettaire<br>Date d'emission de la pièce<br>Date de paisenant<br>M° Extrait de compte<br>Montant de la pièce<br>Montant de la pièce<br>Montant déclaré<br>Montant déclaré<br>Montant déclaré | 912000 COOTECHOEUCNISTRATEURS - Functionnement / Frais forfaltaires additionnets (2%) Tatux forfaltaires Sans objet Prais forfaltaires 2% Frais forfaltaires 2% Fr2 % 26me semestre 2016 Fr2 %2. Selme semestre 2016 31/12/2016 sans objet 28 29 29 29 29 29 29 29 29 29 29 29 29 29 |     |
| , « <u> </u>                                                                                                    | Commentaire                                                                                                    |                                                                                                    |     |

# EUROGES 2014 - Manuel d'utilisation lié à l'introduction semestrielle des DEPENSES – COOTECH et MESURE 2.3.2 COOPILOT

En cliquant sur une ligne quelconque du relevé (dans la partie inférieure gauche de l'écran), les informations complètes relatives à cette ligne sont reprises dans la partie inférieure droite de l'écran.

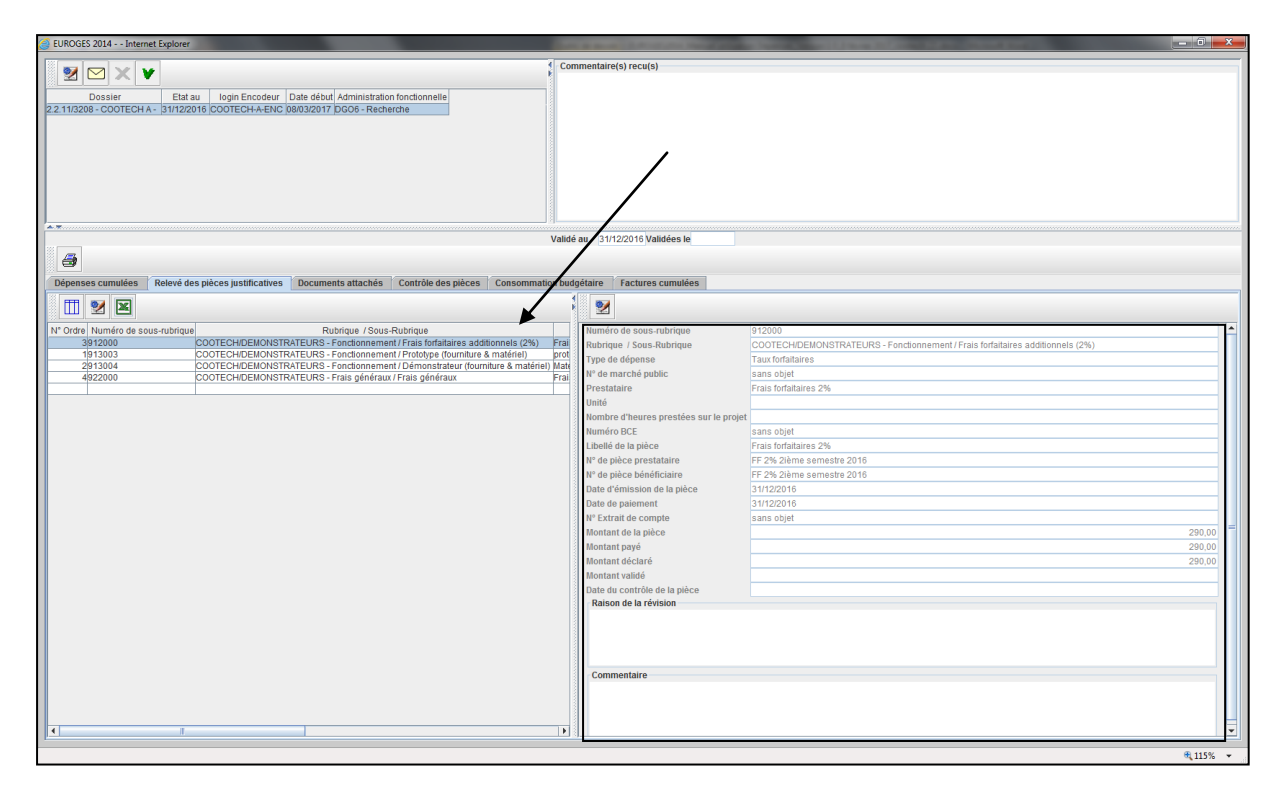

# ATTENTION :

Diverses erreurs dans la construction du fichier Excel sont susceptibles d'empêcher sa bonne injection dans l'onglet « Relevé des pièces justificatives ». Les erreurs les plus fréquentes à éviter sont identifiées au point 3 ci-après.

#### 2.1.2.2 L'onglet « Documents attachés »

L'encodeur joint les documents justificatifs, **sous format PDF impérativement**, dans l'onglet « Documents attachés ».

L'encodeur y trouvera, par défaut, le fichier Excel qu'il a injecté dans l'onglet « Relevé des pièces justificatives ».

Il y trouvera également une série de boutons qui permettent d'insérer un document (bouton UPLOAD) et ensuite de :

- ✓ le télécharger (bouton DOWNLOAD) ;
- ✓ le supprimer (bouton 🥌 SUPPRIMER) ;
- ✓ l'enregistrer (bouton <sup>♥</sup>);
- ✓ l'imprimer (bouton 🗐).

# EUROGES 2014 - Manuel d'utilisation lié à l'introduction semestrielle des DEPENSES - COOTECH et MESURE 2.3.2 COOPILOT

| Dépenses cumulées Relevé des pièces justificatives | Documents attaché | és Contrôle d   | les pièces    | Consommat      | ion bu |
|----------------------------------------------------|-------------------|-----------------|---------------|----------------|--------|
| 2 11 🕅 🤤 🥔 🔝                                       |                   |                 |               |                |        |
| Description Nom de fichier                         | Date du broadcast | Date du fichier | Type de       | document       |        |
| Dossier COOTECH A_dépenses au 31122016.xls         | 31/12/2016        | 08/03/2017      | Relevé de piè | èces introduit |        |
|                                                    |                   |                 |               |                |        |

Après avoir cliqué sur le bouton 🔍 (UPLOAD), la fenêtre suivante s'ouvre :

|           |            | ×                               |
|-----------|------------|---------------------------------|
|           |            |                                 |
|           |            |                                 |
|           |            |                                 |
|           |            |                                 |
|           | 22/06/2016 |                                 |
|           |            | -                               |
| Fichier à | charger    |                                 |
|           | 6          |                                 |
| er        | <u> </u>   | Annuler                         |
|           | Fichier à  | 22/06/2016<br>Fichier à charger |

L'utilisateur y encode la description du document à insérer, par exemple une description personnelle du fichier scanné.

Il sélectionne, le cas échéant, un type de document parmi une liste déroulante de propositions et, après avoir cliqué sur « *Fichier à charger* », accède à une nouvelle fenêtre qui lui permet de sélectionner dans le navigateur représentant l'explorateur de son ordinateur, le document PDF à importer. L'encodeur confirme sa sélection en cliquant sur l'option « OUVRIR ». Redirigé vers la 1<sup>ère</sup> fenêtre, il clique sur « INSERER » pour que le document se charge dans le *broadcast*.

# EUROGES 2014 - Manuel d'utilisation lié à l'introduction semestrielle des DEPENSES - COOTECH et MESURE 2.3.2 COOPILOT

| EUROGES 2014 Internet Explorer                                                                                                    |                                                              |
|----------------------------------------------------------------------------------------------------|--------------------------------------------------------------|
| Image: Second second second                 |                                                              |
|                                                                                                    |                                                              |
| Validé au 31/12/2016 Validées le                                                                                                    |                                                              |
|                                                                                                    |                                                              |
| Dépenses cumulées Relevé des pièces justificatives Documents attachés Contrôle des pièces Consommation budgétaire Factures cumulées                                                                                                    |                                                              |
| 2 🔟 🖉 🖨 📭 🕷 🔛                                                                                                    |                                                              |
| Description Nom de tchier Date du toxadcast Date du toxier Type de document Nom de fichier Dassier COOTECH A, defenses au 31122015 //s 31/12/2015 0803/2017 Retevé de pièces int de fichier 0803/2017 PJ 001 PJ 001 | Monness au 31122018.ds                                       |
|                                                                                                    | R 115% •                                                     |
| 🔰 💗 🎽 Vocument 📲 EUKUGES2014 🦉 Document2 🖾 Microsoft Exce 🔀 Base de Donn 🧭 UROGES 2014 🔯 Bolt                                                                                                    | e de recep UNICOES 💦 Outil Capture 🛛 🖓 🚱 🔛 🕸 🕞 💭 👀 8/03/2017 |

In fine, les pièces injectées seront répertoriées dans l'onglet « Documents attachés » de la manière suivante :

| Description | Nom de fichier | Date du broadcast | Date du fichier | Type de document |
|-------------|----------------|-------------------|-----------------|------------------|
|             |                |                   |                 |                  |
|             |                |                   |                 |                  |

La date du *broadcast* ainsi que la date du fichier qui reprend le jour d'introduction de la pièce s'inséreront de manière automatique lors de l'introduction de chaque pièce justificative.

IMPORTANT : Le fichier PDF injecté qui correspond à une ligne de dépenses doit porter le numéro repris dans la colonne 2 « N° de marché public » du fichier Excel et doit contenir toutes les pièces justificatives relatives à cette ligne (facture, preuve de paiement, time sheet,...)

#### Injection groupée de documents :

Il est possible d'injecter plusieurs documents à la fois. Dans cette hypothèse, il n'est toutefois pas possible de personnaliser la description de chacun des fichiers injectés. Soit la description n'est pas complétée soit elle est générique pour le groupe de fichiers. Cela ne pose pas problème si chaque fichier porte le numéro repris dans la deuxième colonne du relevé des pièces justificatives.

# EUROGES 2014 - Manuel d'utilisation lié à l'introduction semestrielle des DEPENSES – COOTECH et MESURE 2.3.2 COOPILOT

| ument Nom de fichier                                                                  |                                                                                                    |
|---------------------------------------------------------------------------------------|----------------------------------------------------------------------------------------------------|
| s int<br>Description<br>PJ 001 à PJ 010                                               |                                                                                                    |
| Date du fichier 198/03/2017<br>Type de document Fichier à charger<br>Tinsérer Annuler | Rechercher gans:       2_EUROGES         PJ 003,pdf       PJ 009         des codes.xls       PJ 004,pdf         16.xls       PJ 005,pdf         PJ 006,pdf       Recap         PJ 007,pdf       PJ 008,pdf |
|                                                                                       | Nom du fichier : 05.pdf "PJ 006.pdf "PJ 007.pdf "PJ 008.pdf "PJ 009.pdf "PJ 010.pdf<br>Type de fichier : Tous les fichiers<br>Ouvrir Annuler                                                               |

Ce qui donne le résultat suivant :

|    | <b>-3</b>   |           |         |                  |               |     |                   |                 |        |                     | a a a a a a a a a a a a a a a a a a a |           | TELOTO VUINGO  |      |
|----|-------------|-----------|---------|------------------|---------------|-----|-------------------|-----------------|--------|---------------------|---------------------------------------|-----------|----------------|------|
| D  | épenses cu  | mulées    | Relev   | é des pièces jus | tificatives D | oc  | uments attachés   | Contrôle des j  | pièces | Consommation b      | oudgétair                             | е         | Factures cum   | ulée |
|    | 2           |           | 9 4     | ) 💽 🕯            |               |     |                   |                 |        |                     | ł                                     | 000000000 | 2              |      |
|    | Description |           |         | Nom de fichier   | r             |     | Date du broadcast | Date du fichier | Тур    | e de document       |                                       |           | Nom de fichier | F    |
|    |             | Dossie    | r COOTE | ECH A_dépenses   | au 31122016.  | xls | 31/12/2016        | 08/03/2017      | Relevé | de pièces introduit |                                       |           | Description    | _    |
| ۶J | 001 à PJ 01 | 0 PJ 001. | .pdf    |                  |               |     | 31/12/2016        | 08/03/2017      |        |                     |                                       |           | P1001 à P1010  |      |
| ۶J | 001 à PJ 01 | 0 PJ 002. | .pdf    |                  |               |     | 31/12/2016        | 08/03/2017      |        |                     |                                       |           |                |      |
| ъJ | 001 à PJ 01 | 0 PJ 003. | .pdf    |                  |               |     | 31/12/2016        | 08/03/2017      |        |                     |                                       |           |                |      |
| ъJ | 001 à PJ 01 | 0 PJ 004. | .pdf    |                  |               |     | 31/12/2016        | 08/03/2017      |        |                     |                                       |           |                |      |
| ъJ | 001 à PJ 01 | 0 PJ 005. | .pdf    |                  |               |     | 31/12/2016        | 08/03/2017      |        |                     |                                       |           |                |      |
| ۶J | 001 à PJ 01 | D PJ 006. | .pdf    |                  |               |     | 31/12/2016        | 08/03/2017      |        |                     |                                       |           |                |      |
| ъJ | 001 à PJ 01 | 0 PJ 007. | .pdf    |                  |               |     | 31/12/2016        | 08/03/2017      |        |                     |                                       |           |                |      |
| ъJ | 001 à PJ 01 | 0 PJ 008. | .pdf    |                  |               |     | 31/12/2016        | 08/03/2017      |        |                     |                                       |           |                |      |
| ۶J | 001 à PJ 01 | 0 PJ 009. | .pdf    |                  |               |     | 31/12/2016        | 08/03/2017      |        |                     |                                       |           |                |      |
| ۶J | 001 à PJ 01 | 0 PJ 010. | pdf     |                  |               |     | 31/12/2016        | 08/03/2017      |        |                     |                                       |           |                |      |
|    |             |           |         |                  |               |     |                   |                 |        |                     |                                       |           |                |      |

#### 2.1.2.3 L'onglet « Factures cumulées »

Cet onglet affiche une grille qui reprend l'ensemble des factures intégrées dans le système **depuis le début du projet**. En cliquant sur une ligne quelconque du relevé (dans la partie inférieure gauche de l'écran), les informations complètes relatives à cette facture sont reprises dans la partie inférieure droite de l'écran.

# EUROGES 2014 - Manuel d'utilisation lié à l'introduction semestrielle des DEPENSES – COOTECH et MESURE 2.3.2 COOPILOT

| Dépenses cumulées      | Relevé des pièces justificatives De     | ocuments attachés Cont      | rôle des pièces | Consommation bud | gétaire Factures cumulées     |        |
|------------------------|-----------------------------------------|-----------------------------|-----------------|------------------|-------------------------------|--------|
|                        |                                         |                             | Numéro de so    | ous-rubrique     | 643000                        | 4      |
|                        |                                         |                             | Prestataire     |                  | B. Vigneron                   |        |
| N° Ordre Numéro de so. | Rubrique / Sous Rubrique                | Libellé de                  | Libellé de la p | ièce             | Démolitions /auteur de projet |        |
| 3653008                | Démolitions / Réseau eau électricité, . | .Frais de personnel         | N° de pièce pr  | restataire       | 22                            |        |
| 2653007                | Démolitions / Finitions                 | Frais de personnel          | Nº de pièce be  | énéficiaire      | 26                            |        |
| 1653003                | Démolitions / Gros oeuvre               | Aménagement de terrains     | Data d'émisai   | ion de la nièce  | 21/10/2014                    |        |
| 3643000                | Démolitions / Auteur de projet          | Démolitions /auteur de pro  | Date d emissi   | on de la piece   | 31/12/2014                    |        |
| 4643000                | Démolitions / Auteur de projet          | Démolitions /auteur de pro  | Date de paien   | nent             | 31/12/2014                    |        |
| 3643000                | Démolitions / Auteur de projet          | Démolitions /auteur de pro  | N° Extrait de o | compte           | 3                             |        |
| 4643000                | Demolitions / Auteur de projet          | Demolitions /auteur de pro  | Montant de la   | pièce            |                               | 100,00 |
| 2503000                | Amenagement de terrains / Auteur de     | Amenagement terrains / au   | Montant pavé    |                  |                               | 100.00 |
| 2503000                | Amenagement de terrains / Auteur de     | Amenagement terrains / at   | Montant valid   | á                |                               | 0.00   |
| 1213000                | Frais de mise en oeuvre / Frais d'expe. | Expertiges externs Press    | Womant value    | e<br>            |                               | 0,00   |
| 1213000                | Frais de mise en deuvre / Frais d'expe. | Experiidse externe - Presia | Date du contr   | ole de la piece  | 14/10/2016                    |        |
|                        |                                         |                             | Raison de la    | révision         |                               |        |
|                        |                                         |                             | Test Zéro DC    | CPN              |                               |        |
| I m                    |                                         |                             | Commentair      | e                |                               |        |

Le bouton 🔲 « Extract » permet d'obtenir ce tableau sous format Excel.

#### 2.1.2.4 L'onglet « Dépenses cumulées »

Une fois le fichier Excel injecté dans l'onglet « Relevé des pièces justificatives », la ventilation <u>du montant total déclaré des dépenses cumulées</u> **depuis le début du projet** par organisme financeur (FEDER/RW) (et, le cas échéant, par année) est réalisée au sein de l'onglet « Dépenses cumulées ».

Cette ventilation s'effectue après que l'encodeur ait cliqué sur le bouton « Dépenses cumulées » puis sur l'option « Insérer » dans la fenêtre reprise ci-dessous.

|                                                                             |              | 🍐 Inje | ction des donnée | es dans l'onglet "Dépense | es cumulées" |            | ×                        |      |
|-----------------------------------------------------------------------------|--------------|--------|------------------|---------------------------|--------------|------------|--------------------------|------|
|                                                                             |              | Année  | Dép. Coût total  | Dép Montant cofinancé     | Dép. FEDER   | Dép. RW/CF | Dép. Autres opérateurs p | alid |
|                                                                             | _            | 2016   | 10.600,00        | 9.547,42                  | 3.818,97     | 5.721,03   |                          | 8    |
|                                                                             | _            | 2014   | 222,00           | 199,96                    | 79,98        | 119,82     |                          |      |
| Dépenses cumulées Relev                                                     | é des pièces | TOTAL  | 10.622,00        | 9.747,30                  | 5.090,90     | 0.040,00   |                          | res  |
| Année Dép. Coût total D<br>2014 111,00<br>2016 10.600,00<br>TOTAL 10.711,00 | iép. Montant | 4      |                  | ∭<br>Insérer              |              |            | Annuler                  |      |

# EUROGES 2014 - Manuel d'utilisation lié à l'introduction semestrielle des DEPENSES - COOTECH et MESURE 2.3.2 COOPILOT

Cette ventilation répond aux règles suivantes :

- ✓ Seules les données relatives aux pièces dont la date de paiement est inférieure ou égale à la date de fin du semestre concerné sont reprises ;
- Les données sont réparties par organisme cofinanceur (FEDER ou Wallonie) sur base des taux décidés au niveau du projet ;
- ✓ Le cas échéant, les données sont réparties entre les années selon les dates de paiement.

Une seconde fenêtre permet l'injection directe des données dans l'onglet « Consommation budgétaire » (voir le détail de cet onglet au point 2.1.2.5 ci-après).

| 🛓 Injection | Injection des données dans l'onglet " Consommation budgétaire "                                                  |               |                |                   |            |   |  |  |  |
|-------------|----------------------------------------------------------------------------------------------------|---------------|----------------|-------------------|------------|---|--|--|--|
| Code Ru     | Rubrique / Sous-Rubrique                                                                                         | Budget décidé | Dépenses décla | Dépenses validées | Solde      |   |  |  |  |
| 643012      | Démolitions / Assurances                                                                                         | 1.213,63      |                |                   | 1.213,63   |   |  |  |  |
| 643011      | Démolitions / Sécurité chantier                                                                                  | 3.034,08      |                |                   | 3.034,08   |   |  |  |  |
| 503001      | Aménagement de terrains / Frais d'étude                                                                          | 4.023,84      |                |                   | 4.023,84   |   |  |  |  |
| 503011      | Aménagement de terrains / Sécurité chantier                                                                      | 10.059,59     |                |                   | 10.059,59  |   |  |  |  |
| 213002      | Frais de mise en oeuvre / Frais de promotion, de comm                                                            | 12.200        |                |                   | 12.200     |   |  |  |  |
| 643010      | Démolitions / Surveillance de chantier                                                                           | 13.956,75     |                |                   | 13.956,75  |   |  |  |  |
| 213003      | Frais de mise en oeuvre / Frais d'organisation d'événem                                                          | 14.520,77     |                |                   | 14.520,77  |   |  |  |  |
| 513009      | Aménagement de terrains / Aménagements divers (clôt                                                              | 15.125        |                |                   | 15.125     |   |  |  |  |
| 653007      | Démolitions / Finitions                                                                                          | 18.150        | 100            | 100               | 18.050     |   |  |  |  |
| 643000      | Démolitions / Auteur de projet                                                                                   | 30.340,75     | 200            | 0                 | 30.340,75  |   |  |  |  |
| 653000      | Démolitions / Travaux préparatoires                                                                              | 30.855        |                |                   | 30.855     |   |  |  |  |
| 503010      | Aménagement de terrains / Surveillance de chantier                                                               | 46.274,11     |                |                   | 46.274,11  |   |  |  |  |
| 513002      | Aménagement de terrains / Gros oeuvre                                                                            | 74.027        |                |                   | 74.027     |   |  |  |  |
| 503000      | Aménagement de terrains / Auteur de projet                                                                       | 100.595,89    | 20             | 10                | 100.585,89 |   |  |  |  |
| 213000      | Frais de mise en oeuvre / Frais d'expertise externe                                                              | 114.861,98    | 2              | 1                 | 114.860,98 |   |  |  |  |
| 653008      | Démolitions / Réseau eau, électricité, gaz                                                                       | 124.630       | 10.000         | 10.000            | 114.630    |   |  |  |  |
| 653003      | Démolitions / Gros oeuvre                                                                                        | 130.680       | 500            | 500               | 130.180    | Ţ |  |  |  |
| 540007      | and the second second second second second second second second second second second second second second second | 1011011       |                |                   | 1011011    |   |  |  |  |
|             | 🗊 Insérer                                                                                                    |               |                | Annuler           |            |   |  |  |  |

# EUROGES 2014 - Manuel d'utilisation lié à l'introduction semestrielle des DEPENSES - COOTECH et MESURE 2.3.2 COOPILOT

#### 2.1.2.5 L'onglet « Consommation budgétaire »

Cet onglet répartit les dépenses déclarées **depuis le début du projet** en fonction des rubriques et sous-rubriques identifiées dans le plan financier en vigueur (càd celui identifié dans la convention).

Il permet, au niveau de l'encodeur, d'évaluer l'état de consommation des différentes rubriques et sous-rubriques du plan financier par rapport aux dépenses déclarées.

Cette ventilation s'effectue après que l'encodeur ait cliqué sur le bouton bout le fonctionnement est identique à celui repris dans l'onglet « Dépenses cumulées» (voir point 2.1.2.2 ci-dessus).

| Dépenses cumu   | lées Relevé des pièces j                          | Documents attachés Contrô                 | e des pièces                      | Consommation budgé | taire Factures cu  | mulées            |            |   |
|-----------------|---------------------------------------------------|-------------------------------------------|-----------------------------------|--------------------|--------------------|-------------------|------------|---|
| Organe de déci  | Organe de décision Gouvernement wallon            |                                           |                                   |                    |                    |                   |            | • |
| Date de décisio | on                                                | 16/02/2017                                |                                   |                    |                    |                   |            |   |
|                 |                                                   |                                           |                                   |                    |                    |                   |            |   |
| Code Rubrique   | ique Rubrique / Sous-Rubrique                     |                                           |                                   | Budget décidé      | Dépenses déclarées | Dépenses validées | Solde      |   |
| 213000          | Frais de mise en oeuvre / Fra                     | ais d'expertise                           | externe                           | 114.861,98         | 2,00               | 1,00              | 114.860,98 |   |
| 213002          | Frais de mise en oeuvre / Fra                     | ais de promotio                           | on, de communication, de publicit | 12.200,00          | 0,00               | 0,00              | 12.200,00  |   |
| 213003          | Frais de mise en oeuvre / Fra                     | ais d'organisati                          | on d'événements liés à la mise e  | 14.520,77          | 0,00               | 0,00              | 14.520,77  |   |
| 403000          | Achat de terrains / Frais d'aco                   | quisition                                 |                                   | 400.082,01         | 0,00               | 0,00              | 400.082,01 |   |
| 503000          | Aménagement de terrains / A                       | ménagement de terrains / Auteur de projet |                                   |                    | 20,00              | 10,00             | 100.585,89 |   |
| 503001          | nénagement de terrains / Frais d'étude            |                                           |                                   | 4.023,84           | 0,00               | 0,00              | 4.023,84   |   |
| 503010          | ménagement de terrains / Surveillance de chantier |                                           |                                   | 46.274,11          | 0,00               | 0,00              | 46.274,11  |   |
| 503011          | Aménagement de terrains / S                       | Sécurité chantie                          | ər                                | 10.059,59          | 0,00               | 0,00              | 10.059,59  | - |

Le bouton 🔲 « Extract » permet d'obtenir ce tableau sous format Excel.

#### 2.1.2.6 L'onglet « Contrôle des pièces »

Cet onglet n'est pas actif dans le cadre des projets COOTECH et COOPILOT.

#### 2.1.3 L'insertion d'un message

L'encodeur peut insérer un message à l'attention des personnes qui interviendront après lui dans le cheminement du *broadcast*.

L'insertion du message est possible après avoir cliqué sur le bouton (Ajouter un commentaire) situé dans la série de boutons en haut à gauche de l'écran

Une fenêtre s'ouvre dans laquelle, le message peut être encodé.

# EUROGES 2014 - Manuel d'utilisation lié à l'introduction semestrielle des DEPENSES - COOTECH et MESURE 2.3.2 COOPILOT

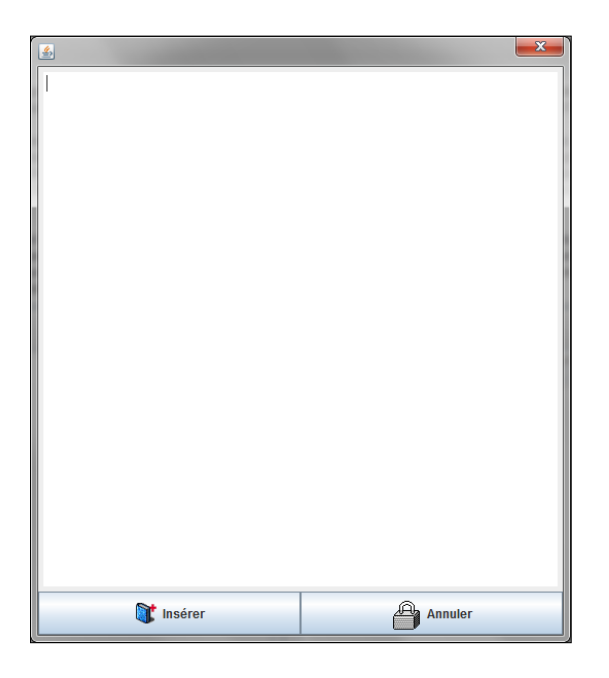

Le message, une fois inséré, apparaîtra dans la partie supérieure droite de l'écran.

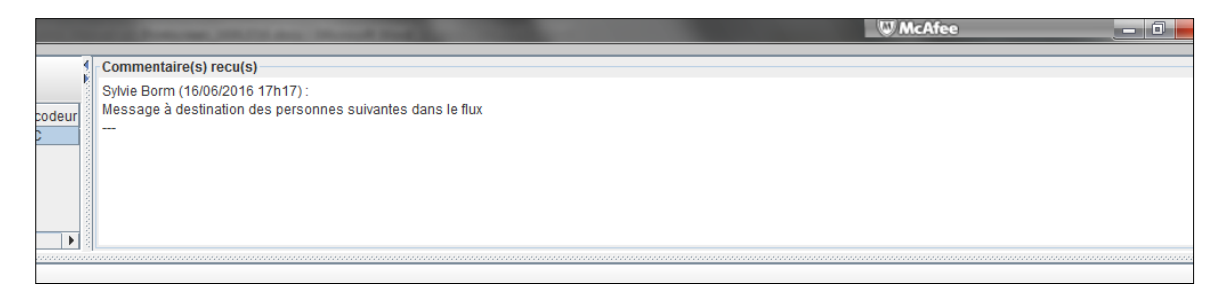

#### Attention :

Le message ne pourra PAS être supprimé et pourra être lu par TOUS les intervenants successifs. Il accompagnera le *broadcast* pendant tout son cheminement.

#### 2.1.4 Comment conserver une trace des encodages réalisés ?

L'utilisateur peut générer une fiche technique dans laquelle il retrouvera un récapitulatif des données financières du projet ainsi qu'un tableau reprenant le contenu du relevé des pièces justificatives injecté.

Pour cela, il doit cliquer sur le bouton (Imprimer) présent au dessus des différents onglets.

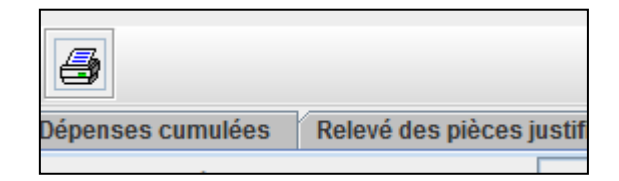

# EUROGES 2014 - Manuel d'utilisation lié à l'introduction semestrielle des DEPENSES – COOTECH et MESURE 2.3.2 COOPILOT

Cette action ne déclenche pas l'impression directe de la fiche technique. Elle déclenche la génération d'un document qu'il est possible d'obtenir en cliquant sur le lien « Fiches techniques » présent sur la page d'accueil d'EUROGES 2014 :

|    |                 | attp://fcde/2014.curope.spw.tett.wellonie.be/main.jpp?StartComponentS. P - C 🖉 Base de Données du Départx                                                                                                    | - □ -×             |
|----|-----------------|----------------------------------------------------------------------------------------------------|--------------------|
|    | Fichier Edition | Affichage Favoris Outils ?                                                                                                    |                    |
|    | 👍 🙆 Sites sugg  | gérés 🔹 🥙 Accéder à plus de mod 👻 🌉 Hotmail                                                                                                    |                    |
|    |                 | Bienvenue sur la Base de Données du<br>Département de la Coordination des fonds structurels                                                                                                    |                    |
|    |                 | Vous pouvez accéder aux menus suivants :                                                                                                    |                    |
|    |                 | Demande d'informations                                                                                                    |                    |
|    | LONIE           | te tableau cheasous reprend les demandes d'informations qui vous sont adressées. Pour traiter ces demandes, veuillez cliquer.                                                                                                    |                    |
| Pr | ALI             | Marchés Publics                                                                                                    |                    |
| 10 | W               | Pour consulter les marchés à contrôler, veuillez cliquez ici                                                                                                    |                    |
| รเ | ш               | Impressions                                                                                                    |                    |
| la | 5               | Pour consulter et imprimer les documents générés, diquez sur le menu correspondant : Fiches techniques                                                                                                    |                    |
|    | PUBLIC          | Base de données complète<br>Cliquez id pour lancer la Base de données complète                                                                                                    |                    |
|    | ERVICE          | Secrétariat général                                                                                                    |                    |
|    | S               | Département de la Coordination des fonds structurels     Image: Desphire Charlots 2, 55 100 Namuri       Prace: Joséphire Charlots 2, 55 100 Namuri     Service public de Wallon       Email: dds@psyw.wallonie.be     Service public de Wallon | e                  |
|    | Rapports        | ) 🚰 Document - 🔤 EUROGES2014. 🤷 Document - N 🏹 Dossier COOT. 🤅 Base de Donn. 🧲 EUROGES 201. 🐼 Boite de réce. 🚺 7_EUROGES 🕵 Cudi Capture 🖲 🖬 🗞 🖗 🗅 👀                                                                                             | 14:10<br>8/03/2017 |

Une fois ce choix opéré, l'utilisateur obtient l'écran ci-après où sont stockées les fiches techniques dont la génération a été sollicitée :

| 🧉 EUROGES 2014 - | - Internet Exp | lorer                                                                                    |         |                  | x |
|------------------|----------------|------------------------------------------------------------------------------------------|---------|------------------|---|
|                  | •≧•            |                                                                                          |         |                  |   |
| Utilisateur      | Demandé le     | Impression demandée                                                                      | Statut  | Message d'erreur |   |
| Encodeur A AENC  | 08/03/2017     | Fiche technique (Etat d'avancement financier) - version au 31/12/2016 - n°2.2.11/3208 CO | Termine |                  |   |
| Encodeur A AENC  | 23/02/2017     | Fiche technique (Etat d'avancement financier) - version au 31/12/2016 - n°2.2.11/3208 CO | Termine |                  |   |
| Encodeur A AENC  | 23/02/2017     | Fiche technique (Etat d'avancement financier) - version au 31/12/2016 - n°2.2.11/3208 CO | Termine |                  |   |
|                  |                |                                                                                          |         |                  |   |
|                  |                |                                                                                          |         |                  |   |
|                  |                |                                                                                          |         |                  |   |
|                  |                |                                                                                          |         | <b>a</b> 115%    | • |

La fiche-technique sous format PDF peut être « downloadée » via le bouton dès que son statut est « Terminé ». Un exemple de fiche est joint en annexe B.

# EUROGES 2014 - Manuel d'utilisation lié à l'introduction semestrielle des DEPENSES - COOTECH et MESURE 2.3.2 COOPILOT

Attention : dans un 1<sup>er</sup> temps, le statut du document sera « En attente » et ensuite « En

cours ». Il convient de rafraîchir l'information via le bouton 2000 pour actualiser le statut du document et obtenir le statut « Terminé ».

#### 2.1.5 La clôture du broadcast (et son envoi à l'étape suivante du cheminement)

Pour envoyer le *broadcast* financier, l'utilisateur clique sur le bouton (Validation) présent en haut à gauche de l'écran Une demande de confirmation est sollicitée.

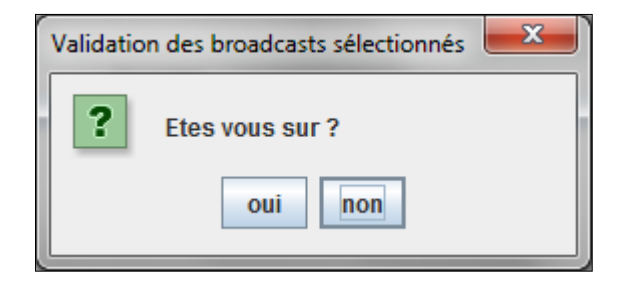

En cliquant sur « NON », il revient à l'écran précédent et peut apporter les modifications qu'il juge utile.

En cliquant sur « OUI », il fait passer le *broadcast* financier à l'étape suivante. Il obtient alors un écran où n'apparaît plus la ligne correspondant au projet dont les dépenses ont été déclarées.

#### 2.2 Que doit faire le VALIDEUR ?

**Un niveau de validation n'est pas obligatoire**. Il n'existe que si le représentant légal du bénéficiaire a désigné une personne (différente de l'encodeur) pour effectuer cette validation.

Suite à la réception d'un mail automatique (voir point 5 ci-après), le valideur est averti qu'un *broadcast* financier lui a été adressé.

Le valideur accède à EUROGES 2014 et au *broadcast* financier de la même manière que l'encodeur. Une fois dans l'écran ci-dessous (et après s'être positionné sur le projet concerné par les dépenses déclarées), il peut prendre connaissance du contenu des différents onglets et télécharger les documents qui y sont joints.

Il peut ensuite :

- ✓ renvoyer le broadcast à l'ENCODEUR (refus) à charge pour ce dernier de compléter les données ;
- ✓ valider le *broadcast* (validation).

#### **REFUS**:

S'il souhaite renvoyer le broadcast vers l'ENCODEUR, le VALIDEUR va :

*le cas échéant*, justifier son refus en encodant un message via le bouton (cfr point 2.1.3 ci-avant);

# EUROGES 2014 - Manuel d'utilisation lié à l'introduction semestrielle des DEPENSES - COOTECH et MESURE 2.3.2 COOPILOT

- cliquer sur le bouton 🔀 (Refuser).

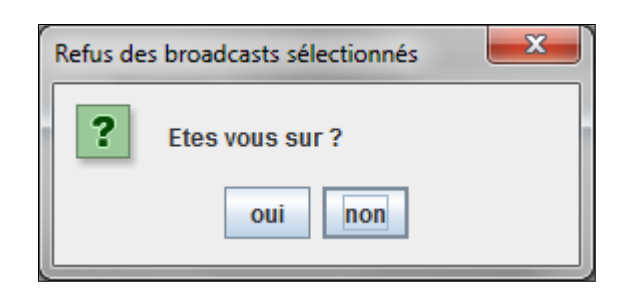

Après confirmation du refus, le *broadcast* disparaîtra de l'écran du valideur et sera, à nouveau, accessible via les droits d'accès de l'encodeur.

#### VALIDATION

Pour envoyer le *broadcast* financier à l'entité en charge du contrôle de 1<sup>er</sup> niveau, le valideur clique sur le bouton (Validation) et confirme sa validation.

# EUROGES 2014 - Manuel d'utilisation lié à l'introduction semestrielle des DEPENSES - COOTECH et MESURE 2.3.2 COOPILOT

#### 3. Quelles sont les erreurs à éviter pour une injection optimale du fichier Excel ?

Deux catégories d'erreur peuvent empêcher l'injection du fichier Excel :

#### Cas 1 : le fichier Excel n'est pas reconnu par EUROGES 2014.

Pour éviter ce cas de figure, il convient impérativement :

- ✓ d'utiliser le modèle de fichier Excel mis à la disposition des entreprises bénéficiaires ce qui permet, notamment, de respecter l'ordre des colonnes du relevé;
- ✓ de respecter les consignes reprises au point 2.1.1 : champs au bon format et champs obligatoires complétés (le cas échéant par la mention « sans objet » si cette possibilité est prévue);
- ✓ de veiller à la présence de la mention « Total » sur la ligne qui suit immédiatement la dernière ligne de dépenses et dans la première colonne du relevé :

Illustration :

|                  | A             | В            | С              |
|------------------|---------------|--------------|----------------|
|                  | Numéro de     | N° de marché |                |
|                  | sous-rubrique | public       | Prestataire    |
|                  | 913003        | 1            | SPRL VB        |
|                  | 913004        | 2            | SA TRT         |
|                  | 912000        | sans objet   | Frais forfaita |
|                  | 922000        | sans objet   | Frais généra   |
| $\left( \right)$ | total         |              |                |
|                  |               |              |                |
|                  |               |              |                |
|                  |               |              |                |

- ✓ de veiller à ce que le relevé soit repris dans la  $1^{ere}$  feuille du fichier Excel ;
- ✓ de s'assurer que le relevé a été sauvegardé dans un format xls (97-2013).

# EUROGES 2014 - Manuel d'utilisation lié à l'introduction semestrielle des DEPENSES - COOTECH et MESURE 2.3.2 COOPILOT

Cas 2 : le fichier Excel est reconnu par EUROGES 2014 mais des erreurs sont signalées

Les erreurs susceptibles d'être signalées peuvent être les suivantes :

✓ les champs des colonnes « montants » ne sont pas au format « Nombre » ;

Illustration : l'erreur suivante (en rouge).

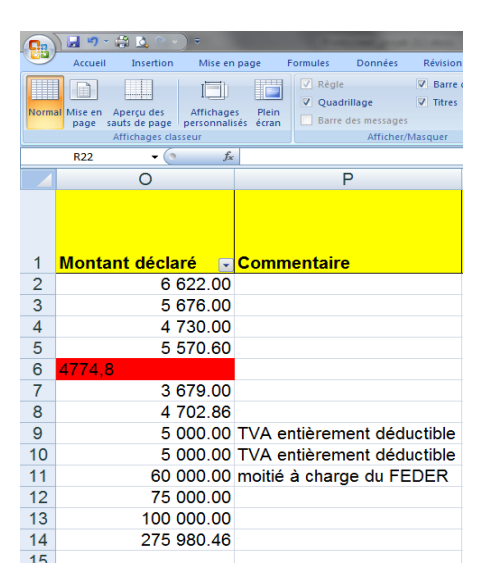

*Entraînera le message d'erreur (BLOQUANT) suivant (avec identification de la ligne erronée) :* 

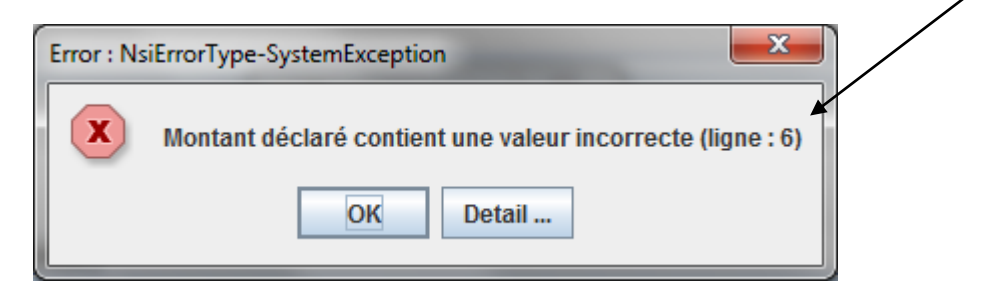

✓ des champs obligatoires n'ont pas été complétés => ils feront l'objet d'un commentaire (BLOQUANT) de type « *Il manque le champ suivant : XXX* » :

| 🛓 Problè | Problème(s) lors de l'injection des factures |                         |                          |                 |                  |                                                           |      |  |  |
|----------|----------------------------------------------|-------------------------|--------------------------|-----------------|------------------|-----------------------------------------------------------|------|--|--|
|          |                                              |                         |                          |                 |                  |                                                           |      |  |  |
| Rubrique | Prestataire                                  | N° de pièce prestataire | N° de pièce bénéficiaire | Date d'émission | Date de paiement | commentaire                                               | Flag |  |  |
| 101004   | B.Machin                                     | 04/2016/Machin          | 4                        | 30/04/2016      | 30/04/2016       | Il manque le(s) champ(s) suivant : N° de marché publique. | X    |  |  |
| 303000   | Labotech                                     | 078159/16               | 11                       | 04/05/2016      | 05/05/2016       | II manque Ie(s) champ(s) suivant : N° Extrait de compte.  | X    |  |  |
| 101004   | B.Machin                                     | 05/2016/Machin          | 5                        | 31/05/2016      | 31/05/2016       | II manque le(s) champ(s) suivant : Montant de la pièce.   | X    |  |  |
|          | A. Truc                                      | 05/2016/Truc            | 2                        | 31/05/2016      | 31/05/2016       | II manque Ie(s) champ(s) suivant : Rubrique.              | X    |  |  |
|          |                                              |                         |                          |                 |                  |                                                           |      |  |  |
| •        |                                              |                         |                          |                 |                  |                                                           |      |  |  |
|          | Annuler                                      |                         |                          |                 |                  |                                                           |      |  |  |

# EUROGES 2014 - Manuel d'utilisation lié à l'introduction semestrielle des DEPENSES - COOTECH et MESURE 2.3.2 COOPILOT

✓ Une même pièce est encodée plusieurs fois (dans le relevé, au moins deux lignes reprennent exactement le même n° de pièce bénéficiaire) => cela fera l'objet d'un commentaire (BLOQUANT) de type « Cette facture est présente plusieurs fois avec le même numéro de pièce bénéficiaire » :

| 🔔 Pro | 🔬 Problème(s) lors de l'injection des factures |      |                         |    |                       |                 |                  |                                                                                 |      |
|-------|------------------------------------------------|------|-------------------------|----|-----------------------|-----------------|------------------|---------------------------------------------------------------------------------|------|
|       | 1                                              |      |                         |    |                       |                 |                  |                                                                                 |      |
| Rubri | que Presta                                     | aire | N° de pièce prestataire | N° | de pièce bénéficiaire | Date d'émission | Date de paiement | commentaire                                                                     | Flag |
| 21300 | 1 SA EXP                                       | RT   | 177/2016                | 8  |                       | 26/02/2016      | 29/04/2016       | Cette facture est présente plusieurs fois avec le même n° de pièce bénéficiaire | X    |
|       |                                                |      |                         |    |                       |                 |                  |                                                                                 |      |
|       |                                                |      |                         |    |                       |                 |                  |                                                                                 |      |
|       | Annuler                                        |      |                         |    |                       |                 |                  |                                                                                 |      |
|       |                                                |      |                         | _  |                       |                 |                  |                                                                                 |      |

⇒ Il se peut que ce problème se présente lorsque :

1/ le bénéficiaire souhaite présenter une nouvelle fois une dépense précédemment rejetée.

Dans ce cas de figure, il convient de différencier cette dépense en ajoutant par exemple un « /représentée » dans le n° de pièce bénéficiaire. Le message initialement bloquant deviendra un simple message d'avertissement.

| 1  | A Problème(s) lors de l'injection des factures |             |                         |                          |                 |                  |                                          |         |  |
|----|------------------------------------------------|-------------|-------------------------|--------------------------|-----------------|------------------|------------------------------------------|---------|--|
|    |                                                |             |                         |                          |                 |                  |                                          |         |  |
| F  | ubrique                                        | Prestataire | N° de pièce prestataire | N° de pièce bénéficiaire | Date d'émission | Date de paiement | commentaire                              | Flag    |  |
| 91 | 3004                                           | SA TRT      | 452                     | 2016/2/représentée       | 04/11/2016      | 04/12/2016       | Cette facture existe déjà pour ce projet | <u></u> |  |
|    |                                                |             |                         |                          |                 |                  |                                          |         |  |
|    | Thisérer Annuler                               |             |                         |                          |                 |                  |                                          |         |  |
| L  |                                                |             | <b>4</b>                |                          |                 |                  |                                          |         |  |

2/ le bénéficiaire souhaite présenter une dépense qui relève de deux sousrubriques distinctes ou qui a été payée en plusieurs fois.

Dans cette hypothèse, si l'encodeur différencie correctement chaque ligne conformément aux consignes reprises au point 2.1.1, càd en ajoutant un « /1 » à « /N » dans le n° de pièce bénéficiaire, le message bloquant cin'apparaitra plus. Par contre, un avertissement (NON BLOQUANT) de type « Cette facture existe déjà pour ce projet avec une autre date de paiement (ou avec une autre rubrique) » apparaîtra dans la fenêtre ci-dessous afin d'attirer l'attention de l'encodeur :

| 🛃 Pr  | 🔬 Problème(s) lors de l'injection des factures |             |               |             |          |                  |                 |                  |                                                                  |      |
|-------|------------------------------------------------|-------------|---------------|-------------|----------|------------------|-----------------|------------------|------------------------------------------------------------------|------|
|       |                                                |             |               |             |          |                  |                 |                  |                                                                  |      |
| Rubr  | ique P                                         | Prestataire | N° de pièce p | prestataire | N° de pi | èce bénéficiaire | Date d'émission | Date de paiement | commentaire                                                      | Flag |
| 21300 | )1 SA                                          | A EXPERT    | 177/2016      |             | 8/1      |                  | 26/02/2016      | 29/04/2016       | Cette facture existe déjà pour ce projet avec une autre rubrique |      |
|       |                                                |             |               |             |          |                  |                 |                  |                                                                  |      |
|       | <b>N</b> Insérer                               |             |               |             |          |                  |                 |                  | Annuler                                                          |      |

# EUROGES 2014 - Manuel d'utilisation lié à l'introduction semestrielle des DEPENSES – COOTECH et MESURE 2.3.2 COOPILOT

✓ Si le n° BCE encodé n'est pas valide (soit parce que le n° belge n'a pas été correctement encodé, soit parce que le n° encodé est un numéro non belge), il fera l'objet d'un message d'avertissement (NON BLOQUANT) de type « Le n° BCE n'est pas valide » :

| 4   | 🛓 Problème(s) lors de l'injection des factures |             |                         |                          |                 |                  |                                |         |  |
|-----|------------------------------------------------|-------------|-------------------------|--------------------------|-----------------|------------------|--------------------------------|---------|--|
|     | 2                                              |             |                         |                          |                 |                  |                                |         |  |
| Ru  | Ibrique                                        | Prestataire | N° de pièce prestataire | N° de pièce bénéficiaire | Date d'émission | Date de paiement | commentaire                    | Flag    |  |
| 303 | 3000                                           | Labotech    | 078159/16               | 11                       | 04/05/2016      | 05/05/2016       | Le numéro BCE n'est pas valide | <u></u> |  |
|     |                                                |             |                         |                          |                 |                  |                                |         |  |
|     |                                                |             |                         |                          |                 |                  |                                |         |  |
|     |                                                |             | 🗊 Insérer               |                          |                 |                  | Annuler                        |         |  |

Ces différents messages peuvent se cumuler.

Tant qu'ils sont bloquants (marqués d'un  $\mathbf{X}$ ), l'encodeur n'aura pas la possibilité d'insérer le fichier. Il n'aura pas d'autre solution que de choisir l'option « Annuler » à charge pour lui de corriger le fichier Excel, de le sauvegarder et de réinjecter le fichier corrigé.

S'il s'agit d'avertissements (marqués d'un <sup>1</sup>), l'encodeur aura la possibilité d'insérer le fichier Excel.

# EUROGES 2014 - Manuel d'utilisation lié à l'introduction semestrielle des DEPENSES - COOTECH et MESURE 2.3.2 COOPILOT

# 4. Comment suis-je informé qu'une demande d'information (*broadcast*) m'a été envoyée ?

Chacun à leur tour, l'encodeur et le valideur seront informés, par mail, de la nécessité de se connecter à EUROGES 2014 pour y réaliser la tâche qui leur a été assignée (injection du fichier Excel et des pièces justificatives pour l'encodeur, validation ou refus du *broadcast* pour le valideur).

Outre ce mail de tâche, d'autres mails automatiques seront également générés. L'envoi du *broadcast* à l'étape suivante sera entériné par un mail d'accusé de réception tandis que la validation finale des dépenses acceptées dans EUROGES 2014 déclenchera également l'envoi d'un mail d'information à l'attention de toutes les étapes de la chaîne.

Ce mail final invite le bénéficiaire à générer sa **déclaration de créance** via EUROGES 2014 et à l'envoyer, ensuite, en deux exemplaires originaux à son administration fonctionnelle :

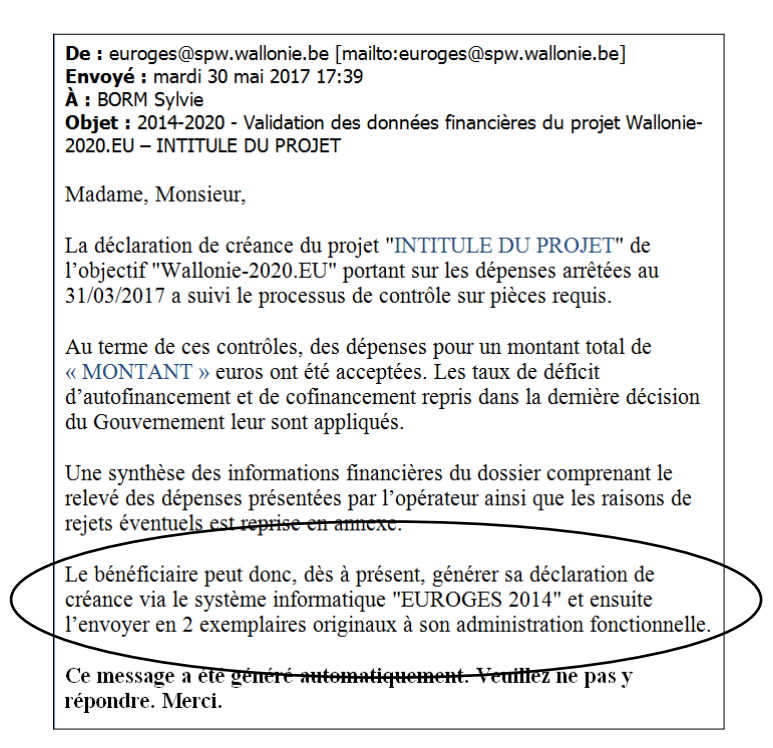

/!\ Cette consigne ne s'applique pas aux projets COOTECH & COOPILOT pour lesquels la convention prévoit au point 12 l'envoi d'une déclaration de créance dont le modèle est disponible sur le site portail de la Recherche (<u>https://recherche-technologie.wallonie.be/</u>) au lien « reporting financier » ou « Fonds structurels européens »

# EUROGES 2014 - Manuel d'utilisation lié à l'introduction semestrielle des DEPENSES - COOTECH et MESURE 2.3.2 COOPILOT

# **5.** Comment accéder à la base de données complète et aux données de mon projet ?

Au départ de l'écran de transition ci-dessous, l'utilisateur peut accéder à la base de données complète en cliquant sur le lien « *Cliquez ici pour lancer la Base de données complète* » :

|                                                                                                    | W McAfee |                    |
|----------------------------------------------------------------------------------------------------|----------|--------------------|
| 😸 http://fede/2014.europe.spw.test.wallonie.be/main.jpp?StartComponent51 🔎 + 🖒 🥭 Base de Données du Départ 🛪                     |          |                    |
| Edition Affichage Favoris Outils ?                                                                                               |          |                    |
| tes suggérés 👻 🚑 Accéder à plus de mod 🔻 🌉 Hotmail                                                                               |          |                    |
|                                                                                                    |          |                    |
| Bienvenue sur la Base de Données du                                                                                              |          |                    |
| Département de la Coordination des fonds structurels                                                                             |          |                    |
|                                                                                                    |          |                    |
| vous pouvez acceder aux menus suivants :                                                                                         |          |                    |
| Demande d'informations                                                                                                    |          |                    |
| La tablase, ci-dessour regrend les demandes d'informations qui vous sont advessées. Pour traiter ces demandes, veuillez cliquer. |          |                    |
| Type de demandes Mondore<br>Validation Etats frances (D) 1                                                                       |          |                    |
| Pour consulter le suivi de vos demandes d'informations, cliquez Idi                                                              | _        |                    |
|                                                                                                    |          |                    |
| Cliquez ici pour lancer la Base                                                                                                  |          |                    |
| de dennées complète                                                                                                    |          |                    |
| de données complète                                                                                                    |          |                    |
| Marches Dublics                                                                                                    | J        |                    |
|                                                                                                    |          |                    |
|                                                                                                    |          |                    |
| Base de données complète                                                                                                    |          |                    |
| Cliquez ici pour lancer la Base de données complète                                                                              |          |                    |
|                                                                                                    |          |                    |
|                                                                                                    |          |                    |
|                                                                                                    |          |                    |
|                                                                                                    |          |                    |
|                                                                                                    |          |                    |
|                                                                                                    |          |                    |
| Secrétariat général                                                                                                    |          | -                  |
| Département de la Coordination des fonds structurels                                                                             |          |                    |
| Piece Josephine Charlotte 2, B-5100 Nervar<br>Beverteinest (* 10.0123, 156 - 84-00124 6-00                                       | 1 -      |                    |
| Emeil : dds@spw.waliovia.be                                                                                                    | Service  | public de Wallonie |

Une fois dans celle-ci, l'utilisateur obtient un écran dans lequel on retrouve à l'extrême gauche une colonne dans laquelle on peut sélectionner soit GESTION (on y est par défaut), soit IMPRESSIONS, soit BROADCASTS.

# EUROGES 2014 - Manuel d'utilisation lié à l'introduction semestrielle des DEPENSES - COOTECH et MESURE 2.3.2 COOPILOT

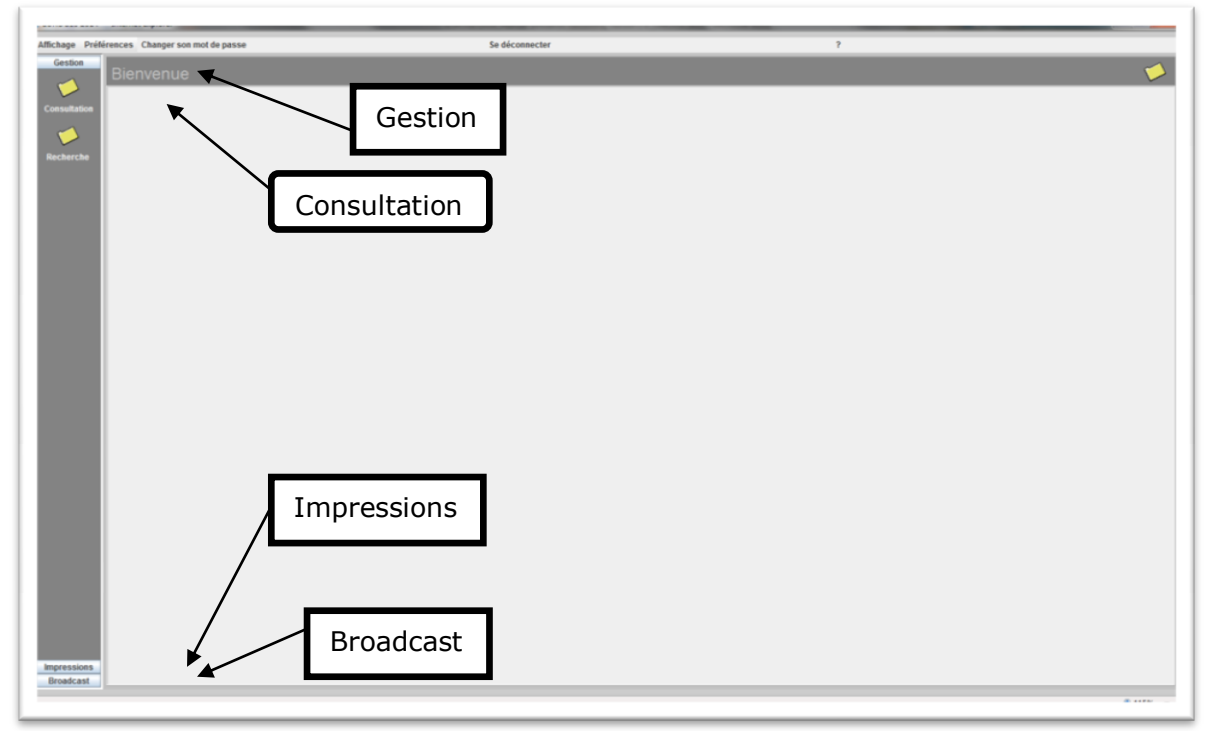

Dans GESTION, pour accéder au projet recherché, il convient, dans la partie **CONSULTATION**, de déployer l'arborescence en cliquant sur l'icône <sup>•</sup> située à côté du programme. On procède ensuite de la même manière de niveau en niveau (Axe 2 – Section 2.2 – Mesure 2.2.1 ou Axe 2 – Section 2.3 – Mesure 2.3.2) pour arriver au niveau le plus fin qui est celui du projet recherché).

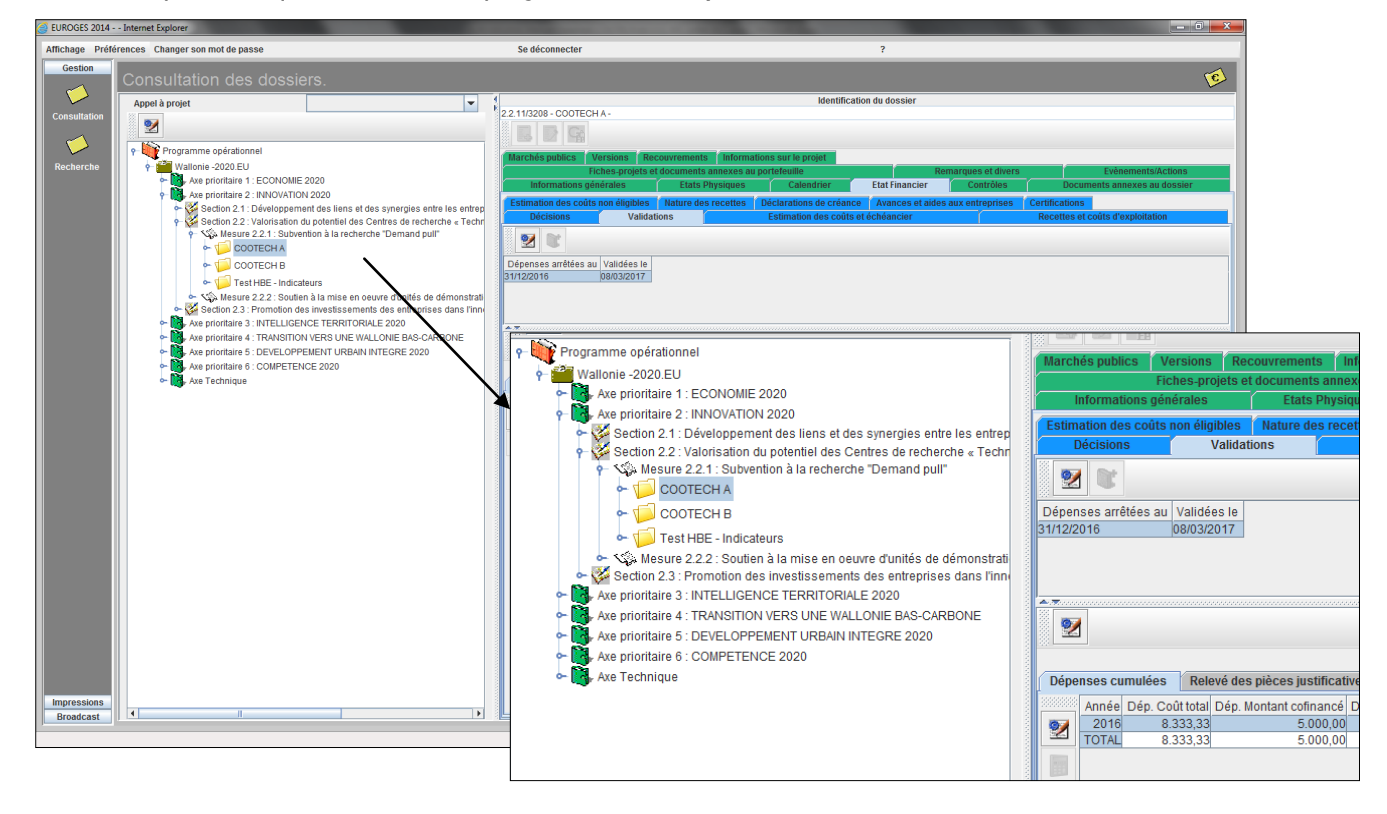

# EUROGES 2014 - Manuel d'utilisation lié à l'introduction semestrielle des DEPENSES - COOTECH et MESURE 2.3.2 COOPILOT

#### 6. Qui contacter ?

# En cas d'oubli du mot de passe, de problèmes liés à la manipulation d'EUROGES 2014 ou de problèmes d'ordre technique :

Le Département de la Coordination des Fonds structurels (DCFS) du Secrétariat général et, plus particulièrement :

- Didier MALOTIAUX (081.32.13.82 <u>didier.malotiaux@spw.wallonie.be</u>) : oubli du mot de passe problèmes d'ordre technique
- Marie-Paule PIETTE (081.32.15.31 <u>mariepaule.piette@spw.wallonie.be</u>) : oubli du mot de passe
- Amélie VANCRAEYNEST (081.32.13.63 <u>amelie.vancraeynest@spw.wallonie.be</u>) : problèmes liés à la manipulation d'EUROGES 2014
- Sylvie BORM (081.32.13.61 <u>sylvie.borm@spw.wallonie.be</u>) : problèmes liés à la manipulation d'EUROGES 2014

# EUROGES 2014 - Manuel d'utilisation lié à l'introduction semestrielle des DEPENSES - COOTECH et MESURE 2.3.2 COOPILOT

#### Pour des questions liées au contenu du broadcast financier :

A la DGO6 - Direction de la Gestion financière :

- le gestionnaire comptable de votre dossier : Isabelle SURIN (081.33.45.98 <u>isabelle.surin@spw.wallonie.be</u>), Gaëtan HUSQUIN (081.33.45.88 – <u>gaetan.husquin@spw.wallonie.be</u>)
- Ibrahim IMACHAAL (081.33.46.05 <u>ibrahim.imachaal@spw.wallonie.be</u>)
- Dominique FINFE (081.33.45.86 <u>dominique.finfe@spw.wallonie.be</u>)

# EUROGES 2014 - Manuel d'utilisation lié à l'introduction semestrielle des DEPENSES - COOTECH et MESURE 2.3.2 COOPILOT

#### 7. Comment se déconnecter ?

Si l'utilisateur se trouve dans un écran de type « *broadcast* », il suffit de cliquer sur le bouton traditionnel de fermeture présent en haut à l'extrême droite de l'écran

| EUROGIS 2014 - Internet Explorer      | dministration fondionnelle                                                                                                    | f Commentaire(s) recu(s) | W McAtee |  |
|---------------------------------------|----------------------------------------------------------------------------------------------------|--------------------------|----------|--|
| Réalisation Résultat                  |                                                                                                    |                          |          |  |
| Suivi                                 |                                                                                                    |                          |          |  |
|                                       |                                                                                                    | Date de suivi            |          |  |
|                                       | and the second second sec |                          |          |  |
| 2010, 00, 00, 00, 00, 00, 00, 00, 00, | sector grantine zoro realize                                                                                                    |                          |          |  |
|                                       |                                                                                                    |                          |          |  |
|                                       |                                                                                                    |                          |          |  |
|                                       |                                                                                                    |                          |          |  |
|                                       |                                                                                                    |                          |          |  |
|                                       |                                                                                                    |                          |          |  |
|                                       |                                                                                                    |                          |          |  |
|                                       |                                                                                                    |                          |          |  |
|                                       |                                                                                                    |                          |          |  |
|                                       |                                                                                                    |                          |          |  |
|                                       |                                                                                                    |                          |          |  |
|                                       |                                                                                                    |                          |          |  |
| 2 🖬 🕺                                 |                                                                                                    |                          |          |  |
|                                       |                                                                                                    |                          |          |  |
|                                       |                                                                                                    |                          |          |  |
| Unité                                 |                                                                                                    |                          |          |  |
| Objectif 2018                         |                                                                                                    |                          |          |  |
| Objectif Programmé 2010               |                                                                                                    |                          |          |  |
| Objectif Programmé 2015               |                                                                                                    |                          |          |  |
| Realise                               |                                                                                                    |                          |          |  |
|                                       |                                                                                                    |                          |          |  |
|                                       |                                                                                                    |                          |          |  |

S'il se trouve dans la base de données complète, il se déconnecte en cliquant sur la mention « **Se déconnecter** » située tout en haut de l'écran.

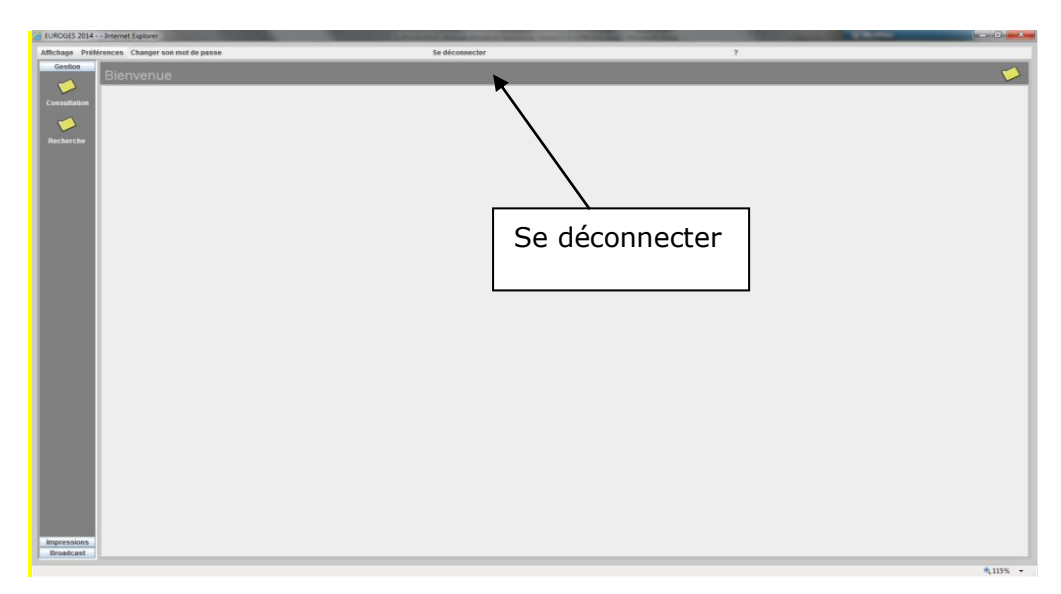

La déconnexion ne sera effective qu'après avoir répondu « *Quitter cette page* » à la question de confirmation « *Voulez-vous vraiment quitter cette page ?* ».

# EUROGES 2014 - Manuel d'utilisation lié à l'introduction semestrielle des DEPENSES – COOTECH et MESURE 2.3.2 COOPILOT

#### ANNEXE A : Liste des Rubriques et sous-rubriques (codification)

| Code   | Rubrique                                       | Sous-rubrique                                                            | Type de<br>dépense |
|--------|------------------------------------------------|--------------------------------------------------------------------------|--------------------|
| 903000 | COOTECH/DEMONSTRATEURS -<br>Frais de personnel | Chef de projet                                                           | Coût réel          |
| 903001 | COOTECH/DEMONSTRATEURS -<br>Frais de personnel | Chercheur                                                                | Coût réel          |
| 903002 | COOTECH/DEMONSTRATEURS -<br>Frais de personnel | Technicien/ouvrier                                                       | Coût réel          |
| 903003 | COOTECH/DEMONSTRATEURS -<br>Frais de personnel | Personnel d'appui                                                        | Coût réel          |
| 903004 | COOTECH/DEMONSTRATEURS -<br>Frais de personnel | Limitation au budget Personnel pour la DGO6                              | Coût réel          |
| 913000 | COOTECH/DEMONSTRATEURS -<br>Fonctionnement     | Consommables                                                             | Coût réel          |
| 913001 | COOTECH/DEMONSTRATEURS -<br>Fonctionnement     | Petit matériel                                                           | Coût réel          |
| 913002 | COOTECH/DEMONSTRATEURS -<br>Fonctionnement     | Outillage                                                                | Coût réel          |
| 913003 | COOTECH/DEMONSTRATEURS -<br>Fonctionnement     | Prototype (fourniture & matériel)                                        | Coût réel          |
| 913004 | COOTECH/DEMONSTRATEURS -<br>Fonctionnement     | Démonstrateur (fourniture & matériel)                                    | Coût réel          |
| 913005 | COOTECH/DEMONSTRATEURS -<br>Fonctionnement     | Coûts/pertes de production                                               | Coût réel          |
| 913006 | COOTECH/DEMONSTRATEURS -<br>Fonctionnement     | Prestations internes                                                     | Coût réel          |
| 913007 | COOTECH/DEMONSTRATEURS -<br>Fonctionnement     | Maintenance des équipements                                              | Coût réel          |
| 913008 | COOTECH/DEMONSTRATEURS -<br>Fonctionnement     | Missions à l'étranger                                                    | Coût réel          |
| 912000 | COOTECH/DEMONSTRATEURS -<br>Fonctionnement     | Frais forfaitaires additionnels (2 %) (*)                                | Taux forfaitaire   |
| 912009 | COOTECH/DEMONSTRATEURS -<br>Fonctionnement     | Limitation au budget Fonctionnement pour la DGO6<br>(partie forfaitaire) | Taux forfaitaire   |
| 913009 | COOTECH/DEMONSTRATEURS -<br>Fonctionnement     | Limitation au budget Fonctionnement pour la DGO6<br>(partie coûts réels) | Coût réel          |
| 922000 | COOTECH/DEMONSTRATEURS -<br>Frais généraux     | Frais généraux                                                           | Taux forfaitaire   |
| 922001 | COOTECH/DEMONSTRATEURS -<br>Frais généraux     | Limitation au budget Frais généraux pour la DGO6                         | Taux forfaitaire   |
| 933000 | COOTECH/DEMONSTRATEURS -<br>Equipement         | Acquisition                                                              | Coût réel          |
| 933001 | COOTECH/DEMONSTRATEURS -<br>Equipement         | Amortissement                                                            | Coût réel          |
| 933002 | COOTECH/DEMONSTRATEURS -<br>Equipement         | Location - leasing                                                       | Coût réel          |
| 933003 | COOTECH/DEMONSTRATEURS -<br>Equipement         | Limitation au budget Equipement pour la DGO6                             | Coût réel          |
| 943000 | COOTECH/DEMONSTRATEURS -<br>Sous-traitance     | Entreprise liée                                                          | Coût réel          |
| 943001 | COOTECH/DEMONSTRATEURS -<br>Sous-traitance     | CRA                                                                      | Coût réel          |
| 943002 | COOTECH/DEMONSTRATEURS -<br>Sous-traitance     | Unité universitaire, haute école                                         | Coût réel          |
| 943003 | COOTECH/DEMONSTRATEURS -<br>Sous-traitance     | Personnel mis à disposition                                              | Coût réel          |
| 943004 | COOTECH/DEMONSTRATEURS -<br>Sous-traitance     | Dirigeant d'entreprise                                                   | Coût réel          |
| 943005 | COOTECH/DEMONSTRATEURS -<br>Sous-traitance     | Autre sous-traitance                                                     | Coût réel          |
| 943006 | COOTECH/DEMONSTRATEURS -<br>Sous-traitance     | Limitation au budget Sous-traitance pour la DGO6                         | Coût réel          |
| 953001 | COOTECH/DEMONSTRATEURS -<br>CORRECTION DG06    | Correction financière suite à un contrôle                                | Coût réel          |
|        |                                                |                                                                          |                    |

EUROGES 2014 - Manuel d'utilisation lié à l'introduction semestrielle des DEPENSES - COOTECH et MESURE 2.3.2 COOPILOT